# Intelligent Modeling Introduction

Al Model

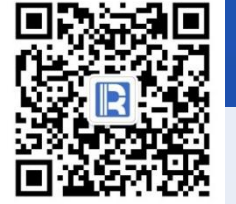

www.raqsoft.com.cn

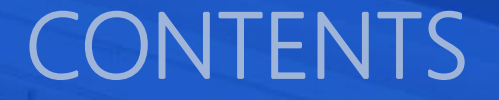

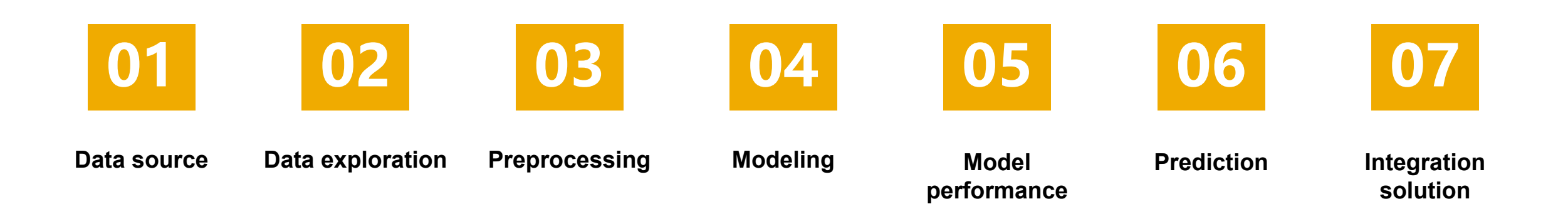

# CONTENTS

- 1. Local data file
- 2. Database

# **Data Source**

### 1. Local data file

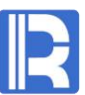

Intelligent modeling supports TXT, CSV and other data files.

| K Load d              | lata          |                                   |                 |
|-----------------------|---------------|-----------------------------------|-----------------|
| Data source l         | ocation       |                                   |                 |
| Local da              | ata file      | <ul> <li>Database type</li> </ul> | ○ Remote server |
| Look <u>I</u> n:      | 🗃 data        | •                                 |                 |
| 🚞 tmp                 |               |                                   |                 |
| titanic               | _test.csv     |                                   |                 |
| titanic               | train.csv     |                                   |                 |
|                       | 5             |                                   |                 |
|                       |               |                                   |                 |
|                       |               |                                   |                 |
|                       |               |                                   |                 |
|                       |               |                                   |                 |
|                       |               |                                   |                 |
|                       |               |                                   |                 |
|                       |               |                                   |                 |
| File <u>N</u> ame:    |               |                                   |                 |
|                       |               |                                   |                 |
| Files of <u>T</u> ype | : [*.mcf,*.mb | k,*.btt,*.CSV                     |                 |
| Files of <u>T</u> ype | : (*.mcf,*.mt | x,*.bt,*.csv                      |                 |

### 1. Local data file

### R

#### After selecting a file, you can define the parameter configuration of the data file.

| reate data file name | titanic_train.mtx                                    |   | Preview data |          |        | Preview the top 100                                     | lines 🕂 R | eloa |
|----------------------|------------------------------------------------------|---|--------------|----------|--------|---------------------------------------------------------|-----------|------|
| Import the first li  | ne as variable name                                  | 1 | Passengerld  | Survived | Pclass | Name                                                    | Sex       | Ag   |
| 🗹 Omit all quotatio  | on marks                                             |   |              |          |        | Braund, Mr. Owen Harris                                 |           |      |
| Check Column         | Count                                                |   | 2            | 1        | 1      | Cumings, Mrs. John Bradley (Florence Briggs Thayer)     | female    |      |
| Delete a line wh     | en column count does not match value count at line 1 |   | 3            | 1        | 3      | Heikkinen, Miss. Laina                                  | female    |      |
| Use double quo       | tation marks as escape characters                    |   | 4            | 1        | 1      | Futrelle, Mrs. Jacques Heath (Lily May Peel)            | female    |      |
| Delimiter            |                                                      | v | 5            | 0        | 3      | Allen, Mr. William Henry                                | male      |      |
|                      |                                                      |   | 6            | 0        | 3      | Moran, Mr. James                                        | male      |      |
| Charset              | GBK                                                  |   | 7            | 0        | 1      | McCarthy, Mr. Timothy J                                 | male      |      |
| Date format          | yyyy/MM/dd                                           |   | 8            | 0        | 3      | Palsson, Master. Gosta Leonard                          | male      |      |
| ime format           | HHimmiss                                             |   | 9            | 1        | 3      | Johnson, Mrs. Oscar W (Elisabeth Vilhelmina Berg)       | female    |      |
| inte tottilde        |                                                      |   | 10           | 1        | 2      | Nasser, Mrs. Nicholas (Adele Achem)                     | female    |      |
| )ate time format     | yyyy/MM/dd HH:mm:ss                                  |   | 11           | 1        | 3      | Sandstrom, Miss. Marguerite Rut                         | female    |      |
| ocale                | English                                              |   | 12           | 1        | 1      | Bonnell, Miss. Elizabeth                                | female    |      |
|                      | ·                                                    |   | 13           | 0        | 3      | Saundercock, Mr. William Henry                          | male      |      |
| issing values (bar   | separated) NULLIN/A                                  |   | 14           | 0        | 3      | Andersson, Mr. Anders Johan                             | male      |      |
| Issing values (bai-  | NOLLINA                                              |   | 15           | 0        | 3      | Vestrom, Miss. Hulda Amanda Adolfina                    | female    |      |
|                      |                                                      |   | 16           | 1        | 2      | Hewlett, Mrs. (Mary D Kingcome)                         | female    |      |
|                      |                                                      |   | 17           | 0        | 3      | Rice, Master. Eugene                                    | male      |      |
|                      |                                                      |   | 18           | 1        | 2      | Williams, Mr. Charles Eugene                            | male      |      |
|                      |                                                      |   | 19           | 0        | 3      | Vander Planke, Mrs. Julius (Emelia Maria Vandemoortele) | female    |      |
|                      |                                                      |   | 20           | 1        | 3      | Masselmani, Mrs. Fatima                                 | female    |      |
|                      |                                                      |   | 21           | 0        | 2      | Fynney, Mr. Joseph J                                    | male      |      |
|                      |                                                      |   |              |          |        | 7                                                       |           | 1    |

### 1. Local data file

Next, you can define the variable type, date format, and selection status.

Variable types can be automatically detected or be configured by importing the data dictionary. The format of data dictionary is as follows:

| Name        | Туре        | DateFormat | Used  | Importance |
|-------------|-------------|------------|-------|------------|
| Passengerld | Identity    |            | TRUE  | 0          |
| Survived    | Binary      |            | TRUE  | 0          |
| Pclass      | Categorical |            | TRUE  | 0          |
| Name        | Text        |            | FALSE | 0          |
| Sex         | Binary      |            | TRUE  | 0          |
| Age         | Numerical   |            | TRUE  | 0          |
| SibSp       | Categorical |            | TRUE  | 0          |
|             |             |            |       |            |

| 🗳 Ir | mport data dictionary | Note: Unselected | d variables won't be | imported.    |
|------|-----------------------|------------------|----------------------|--------------|
| NO.  | Variable name         | Туре             | Date format          | Select       |
| 1    | Passengerld           | Automatic        |                      | V            |
| 2    | Survived              | Automatic        |                      | $\checkmark$ |
| 3    | Pclass                | Automatic        |                      |              |
| 4    | Name                  | Automatic        |                      |              |
| 5    | Sex                   | Automatic        |                      | V            |
| 6    | Age                   | Automatic        |                      |              |
| 7    | SibSp                 | Automatic        |                      | V            |
| 8    | Parch                 | Automatic        |                      |              |
| 9    | Ticket                | Automatic        |                      | V            |
| 10   | Fare                  | Automatic        |                      | $\checkmark$ |
| 11   | Cabin                 | Automatic        |                      |              |
| 12   | Embarked              | Automatic        |                      |              |

### 2. Database

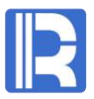

In the data source window, you can define two data source connections: JDBC and ODBC.

|               | Connect          |
|---------------|------------------|
| Database type | X ne             |
| Database type | ОКИ              |
| JDBC          |                  |
| O ODBC        | <u>Cancel</u> te |
|               | t                |

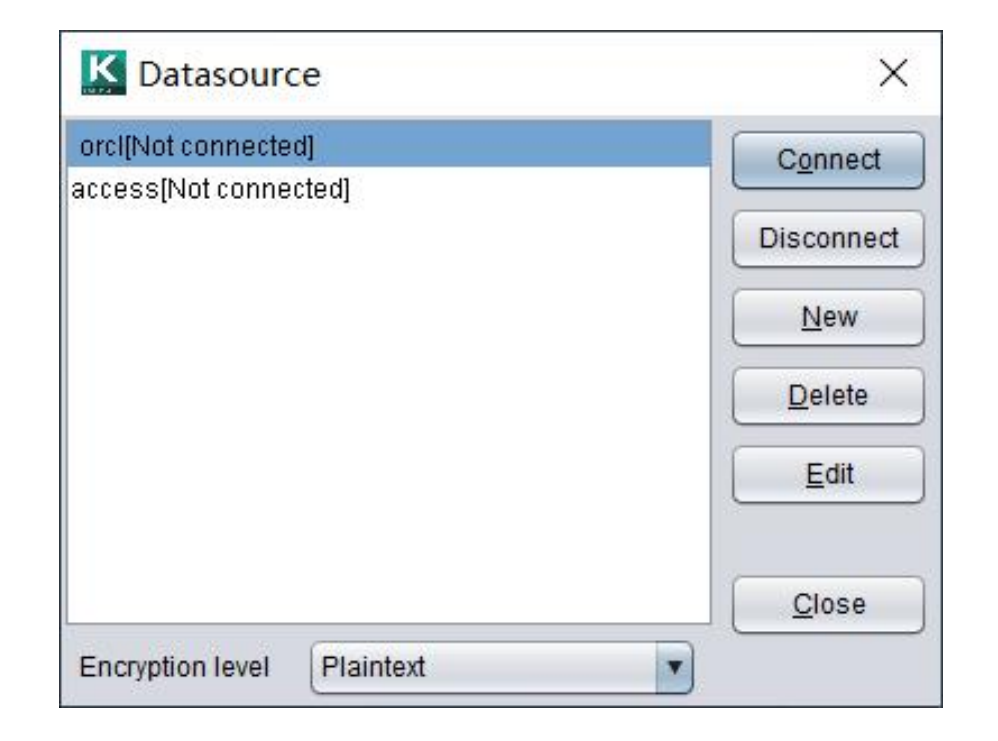

### 2. Database

### JDBC Datasource

| [ Organitation                                          |                                          |       |
|---------------------------------------------------------|------------------------------------------|-------|
| General properties                                      | Extended properties                      |       |
| Datasource name                                         | Database vendor                          | Cance |
| orcl                                                    | ORACLE                                   | •     |
| Driver                                                  |                                          |       |
| oracle.jdbc.driver.Oracle                               | eDriver                                  | •     |
| Datasource URL: Remer                                   | mber to replace the contents in brackets |       |
|                                                         |                                          |       |
| jdbc:oracle:thin:@127.0                                 | .0.1:1521:orcl                           | •     |
| jdbc:oracle:thin:@127.0<br>User                         | .0.1:1521:orcl<br>Password               |       |
| jdbc:oracle:thin:@127.0<br>User<br>System               | .0.1:1521:orcl<br>Password               | •     |
| jdbc:oracle:thin:@127.0<br>User<br>System<br>Batch size | .0.1:1521:orcl<br>Password               | •     |

### **ODBC** Datasource

| ODBC datasource   | 9              | ×          |
|-------------------|----------------|------------|
| Datasource name   | access         | <u>0</u> K |
| ODBC name         |                | Cancel     |
| Username          |                |            |
| Password          |                |            |
| Qualify object wi | th schema      |            |
| Case sensitive    |                |            |
| Enclose object r  | name in quotes |            |
|                   |                |            |

### 2. Database

#### Next, you can use the configured data source to edit the SQL statement for data loading.

| K Load data                  |                                   |                 | ×      |
|------------------------------|-----------------------------------|-----------------|--------|
| Data source location         |                                   |                 |        |
| O Local data file            | <ul> <li>Database type</li> </ul> | ◯ Remote server |        |
| Create data file name scores | ntx                               |                 |        |
| Table Field Where Group      | Having Sort SQL                   |                 |        |
| Available table              | Se                                | elected table   |        |
| SCORES                       | 5                                 | SCORES          |        |
|                              |                                   |                 |        |
|                              |                                   |                 |        |
|                              | >                                 |                 |        |
|                              |                                   |                 |        |
|                              | <                                 |                 |        |
|                              |                                   |                 |        |
|                              |                                   |                 |        |
|                              |                                   |                 |        |
| Data source orcl             | Schema WN                         |                 | •      |
|                              |                                   | <u>o</u> k      | Cancel |

|                       |                          |                 | ^ |
|-----------------------|--------------------------|-----------------|---|
| Data source location  |                          |                 |   |
| 🔘 Local data file     | Database type            | O Remote server |   |
| Create data file name | scores.mtx               |                 |   |
| Table Field Whe       | re Group Having Sort SQL |                 |   |
|                       |                          |                 |   |
| AFIELD FRUM ALL       | IRES                     |                 |   |
| SELECT FROM SCO       | RES                      |                 |   |
| SELECT FROM SCO       | RES                      |                 |   |
| SELECT PROMISED       | RES                      |                 |   |
| SELECT FROM SCO       | RES                      |                 |   |
| SELECT PROM SCO       | RES                      |                 |   |
| SELECT PROM SCO       | ires)                    |                 |   |
| SELECT PROM SCO       | iresi                    |                 |   |
| SELECT PROM SCO       | ires)                    |                 |   |
| SELECT PROM SCO       | iresi                    |                 |   |
| Data source orcl      | Schema WN                |                 |   |

# CONTENTS

- 1. Basic characteristics
- 2. Statistics of discrete variables
- 3. Continuous variable statistics
- 4. Data quality report

# **Data Exploration**

### 1. Basic characteristics

R

After importing the data, the basic characteristics of the data are displayed:

The target variable is survived (it needs to be set by the user), with 12 variables and 891 records.

Automatically parses the types of each variable and the recommended selection status.

| Data file titan | ic_train.mtx  |                      |              | Reload data |
|-----------------|---------------|----------------------|--------------|-------------|
| Target variable | Survived      | Se                   | t 🍸 Variable | filter 🚹 🕴  |
| NO.             | Variable name | Туре                 | Date format  | Select      |
|                 | Passengerld   | ID                   |              | <b>v</b>    |
| 2               | Survived      | Binary variable      |              | V           |
| 3               | Pclass        | Categorical variable |              | V           |
| 4               | Name          | ID                   |              |             |
| 5               | Sex           | Binary variable      |              | V           |
| 6               | Age           | Numerical variable   |              | V           |
| 7               | SibSp         | Categorical variable |              | V           |
| 8               | Parch         | Categorical variable |              |             |
| 9               | Ticket        | Categorical variable |              |             |
| 10              | Fare          | Numerical variable   |              | V           |
| 11              | Cabin         | Categorical variable |              | V           |
| 12              | Embarked      | Categorical variable |              |             |

### R

### The variable types of intelligent modeling are as follows:

| Variable type         | Description                                                                          |
|-----------------------|--------------------------------------------------------------------------------------|
| Numerical variable    | Variable with real number value                                                      |
| Single value variable | Variables containing only one category (excluding missing values)                    |
| Binary variable       | Variables with only two categories (excluding missing values)                        |
| Count variable        | Variable with natural value                                                          |
| Categorical variable  | Variables with more than two classifications (excluding missing values)              |
| ID                    | Unique identifier                                                                    |
| Time and date         | Date, time or datetime variable                                                      |
| Long text             | Variables with a length of more than 128 bytes and a large number of classifications |

The target variables of intelligent modeling support binary variables, numerical variables, count variables and categorical variables.

### 2. Statistics of discrete variables

R

Discrete variables include single value variables, binary variables and categorical variables.

Missing rate: the percentage of missing values in all data.

Potential: the number of members of the set that can be valued by a discrete variable.

Pie chart shows the proportion of each classification.

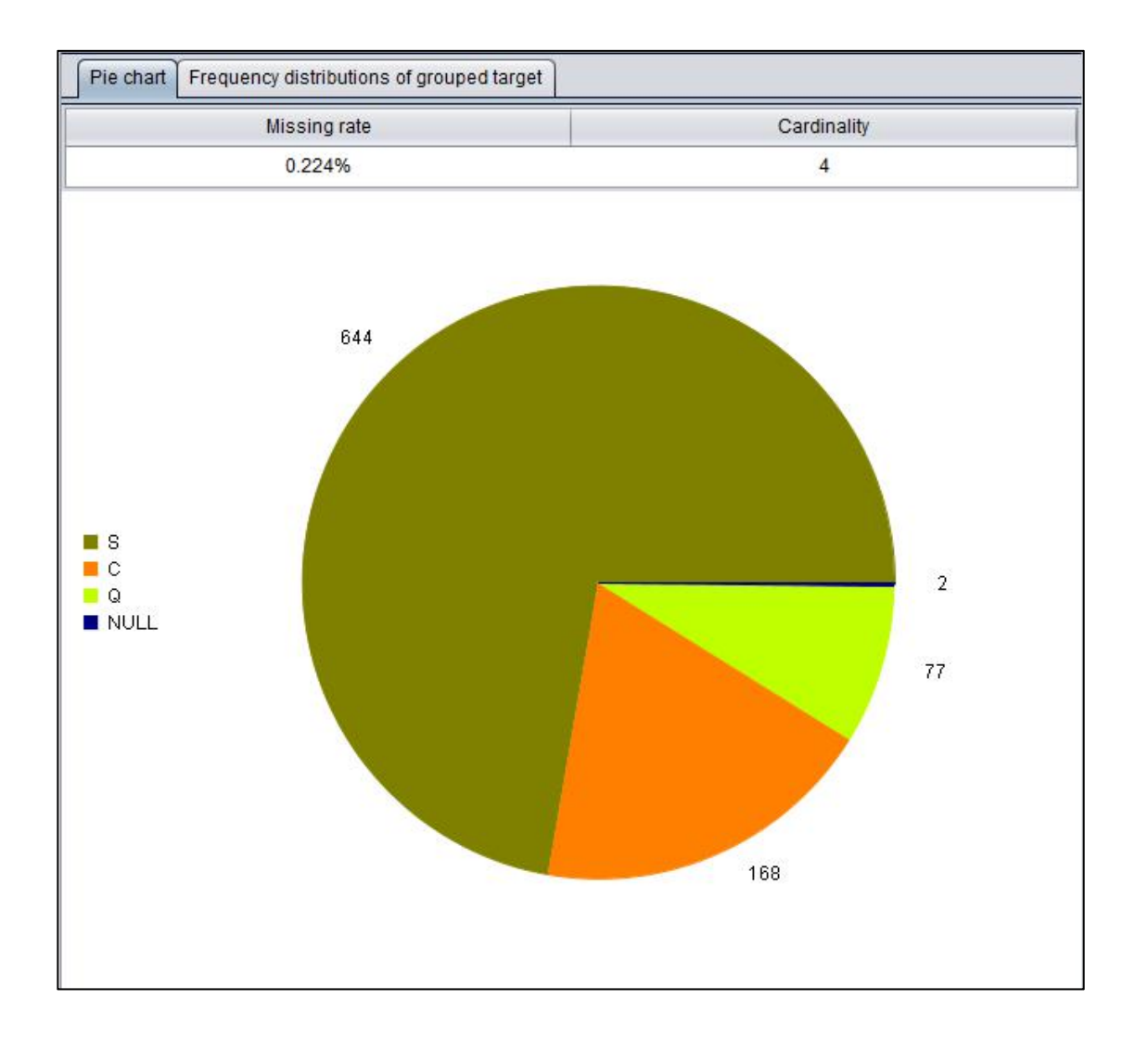

### 2. Statistics of discrete variables

### R

#### Target variable is binary variable: frequency distribution table of grouped target

In the frequency distribution table of grouped target, samples are grouped according to the classification value, and the number of samples in each group, the number of positive samples and the rate of positive samples are observed.

The positive sample of binary target variable refers to the classification value with a small number of samples. As can be seen from the right figure, in this example, the positive sample is a record with a target variable value of 1.

| Pie chart Frequency dist | tributions of grouped target | ]                   |                     |
|--------------------------|------------------------------|---------------------|---------------------|
| Categorical variable     | Sample size                  | Positive cases size | Positive cases rate |
| S                        | 644                          | 217                 | 33.696%             |
| С                        | 168                          | 93                  | 55.357%             |
| Q                        | 77                           | 30                  | 38.961%             |
| NULL                     | 2                            | 2                   | 100%                |

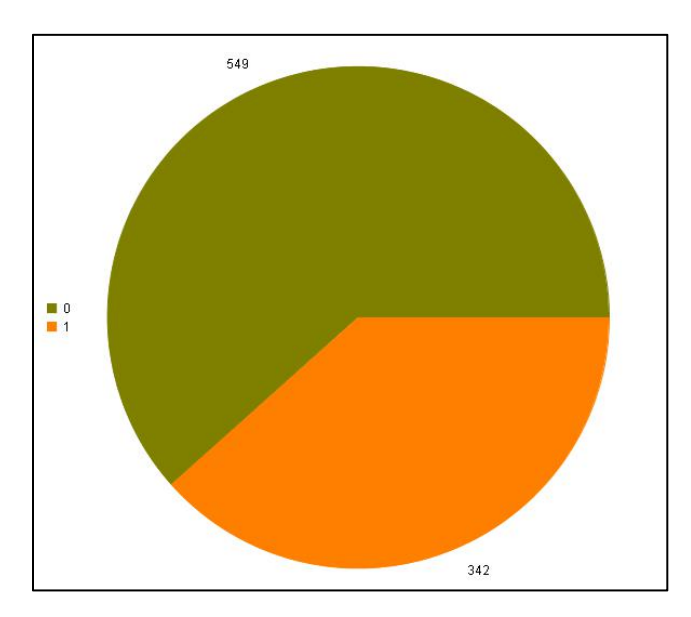

#### Pie chart of target variable

### 2. Statistics of discrete variables

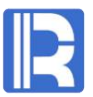

#### Target variable is numerical variable: statistics of grouped target, statistics of grouped target graph

Grouped target statistics group the samples according to the categorical value, and observe the statistics of each group of samples. Including: frequency, average, standard deviation, median, minimum and maximum.

The statistical graph of grouped target, in the form of box line chart, more intuitively represents the distribution of each group of samples. A box line chart can be used to mark outliers.

| Pie chart Statistics | of grouped tai | rget Statistic           | s of grouped target grap | h      |         |         |
|----------------------|----------------|--------------------------|--------------------------|--------|---------|---------|
| Categorical variable | Frequency      | Average                  | Standard deviation       | Median | Minimum | Maximum |
| NULL                 | 1369           | 1834 <mark>52.131</mark> | 80667.145                | 165000 | 34900   | 755000  |
| GrvI                 | 50             | 122219.08                | 34780.781                | 119000 | 52500   | 256000  |
| Pave                 | 41             | 168000.585               | 38370.375                | 171900 | 40000   | 265979  |

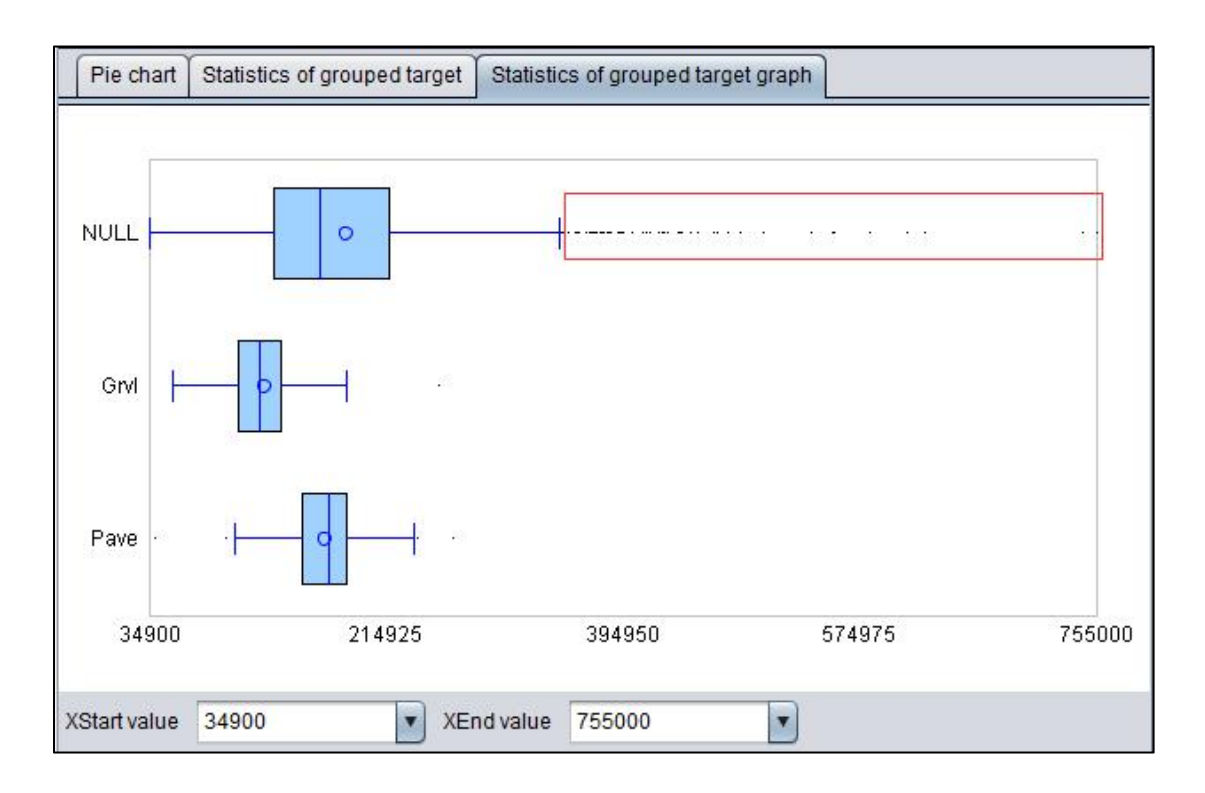

R

Continuous variables include numerical variables, count variables and time date variables.

| Descriptive statistics of grouped target |         |                |         | Frequency distributions of grouped target |                         |                |                    |          |
|------------------------------------------|---------|----------------|---------|-------------------------------------------|-------------------------|----------------|--------------------|----------|
|                                          | Des     | scriptive stat | istics  |                                           | Frequency distributions |                |                    |          |
| Missing rate                             | Minimum | Maximum        | Average | Upper quartile                            | Median                  | Lower quartile | Standard deviation | Skewness |
| 19.865%                                  | 0.42    | 80.0           | 29.699  | 38.0                                      | 28.0                    | 20.0           | 14.526             | 0.388    |

Descriptive statistics show the basic statistical information of the data.

Frequency distribution diagram includes frequency distribution histogram, normal distribution curve and box line chart.

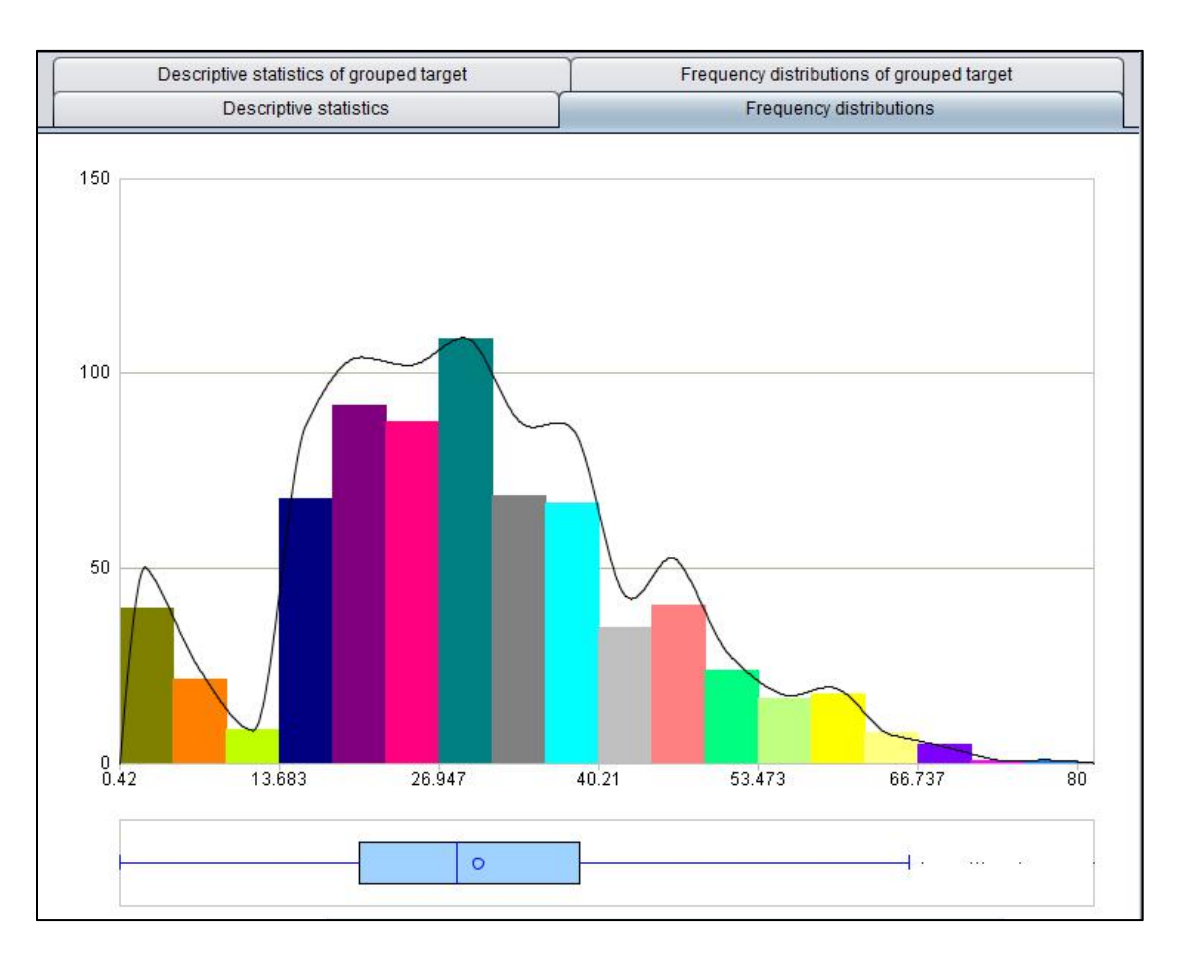

### R

#### Target variable is binary variable: descriptive statistics of grouped target

Descriptive statistics of grouped target group the samples according to the target variable values, make statistics respectively, and draw the corresponding box line chart.

| Descriptive statistics                                                 |                  | Frequency dist                            | tributions |
|------------------------------------------------------------------------|------------------|-------------------------------------------|------------|
| Descriptive statistics o                                               | f grouped target | Frequency distributions of grouped target |            |
|                                                                        | Target=1         | Target=0                                  | Total      |
| Missing rate                                                           | 15.205%          | 22.769%                                   | 19.865%    |
| Average                                                                | 28.344           | 30.626                                    | 29.699     |
| Standard deviation                                                     | 14.951           | 14.172                                    | 14.526     |
| Skewness                                                               | 0.18             | 0.584                                     | 0.388      |
| Minimum                                                                | 0.42             | 1.0                                       | 0.42       |
| Lower quartile                                                         | 19.0             | 21.0                                      | 20.0       |
| Median                                                                 | 28.0             | 28.0                                      | 28.0       |
| Upper quartile                                                         | 36.0             | 39.0                                      | 38.0       |
| Maximum                                                                | 80.0             | 74.0                                      | 80.0       |
| 00.4       70.4       60.4       50.4       40.4       30.4       20.4 |                  |                                           |            |
| 10.4                                                                   |                  |                                           |            |
|                                                                        |                  | 53                                        |            |

### R

#### **Target variable is binary variable : frequency distributions of grouped target**

Frequency distributions of grouped target: the samples in each interval are grouped according to the target variable value, and the frequency is displayed in different colors.

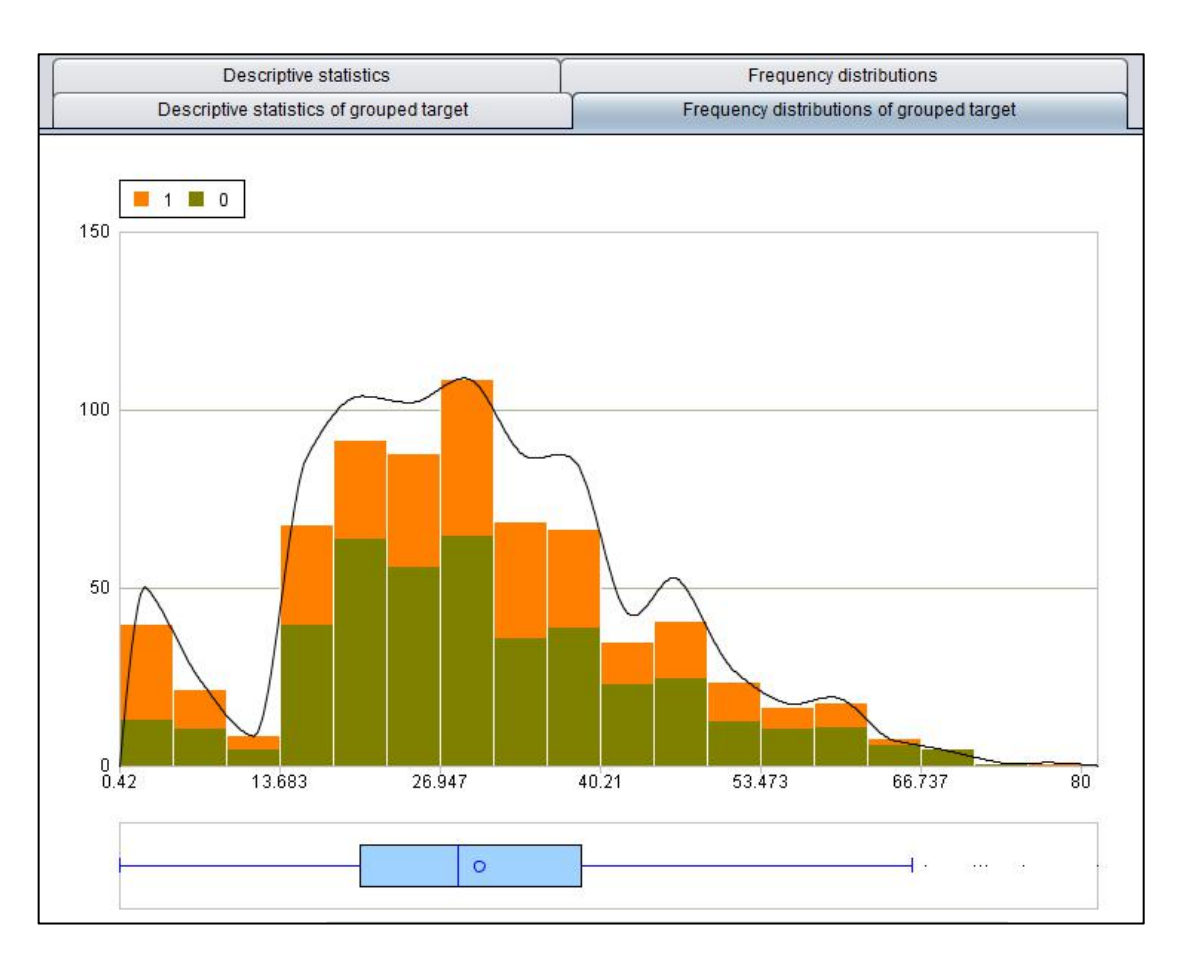

### R

#### Target variable is a numerical variable: target variable correlation coefficient

**Pearson correlation coefficient**: used to describe the linear correlation between two continuous variables.

**Spearman rank correlation coefficient**: used to describe the rank correlation between two continuous variables.

The greater the absolute value of the correlation coefficient, the greater the correlation between the two variables.

| Descriptive statistics               | Frequency distributions        |
|--------------------------------------|--------------------------------|
| Target variable correlation coeffici | ent Single factor scatter plot |
| Pearson                              | Spearman                       |
| 0.623                                | 0.6494                         |

Above is the correlation coefficient between garage area and house price. It can be seen that there is a strong correlation between the two.

### R

#### Target variable is a numerical variable : single factor scatter plot

The single factor scatter plot intuitively shows the correlation distribution of current variable (garage area) and target variable (house price). The yellow line is the regression line.

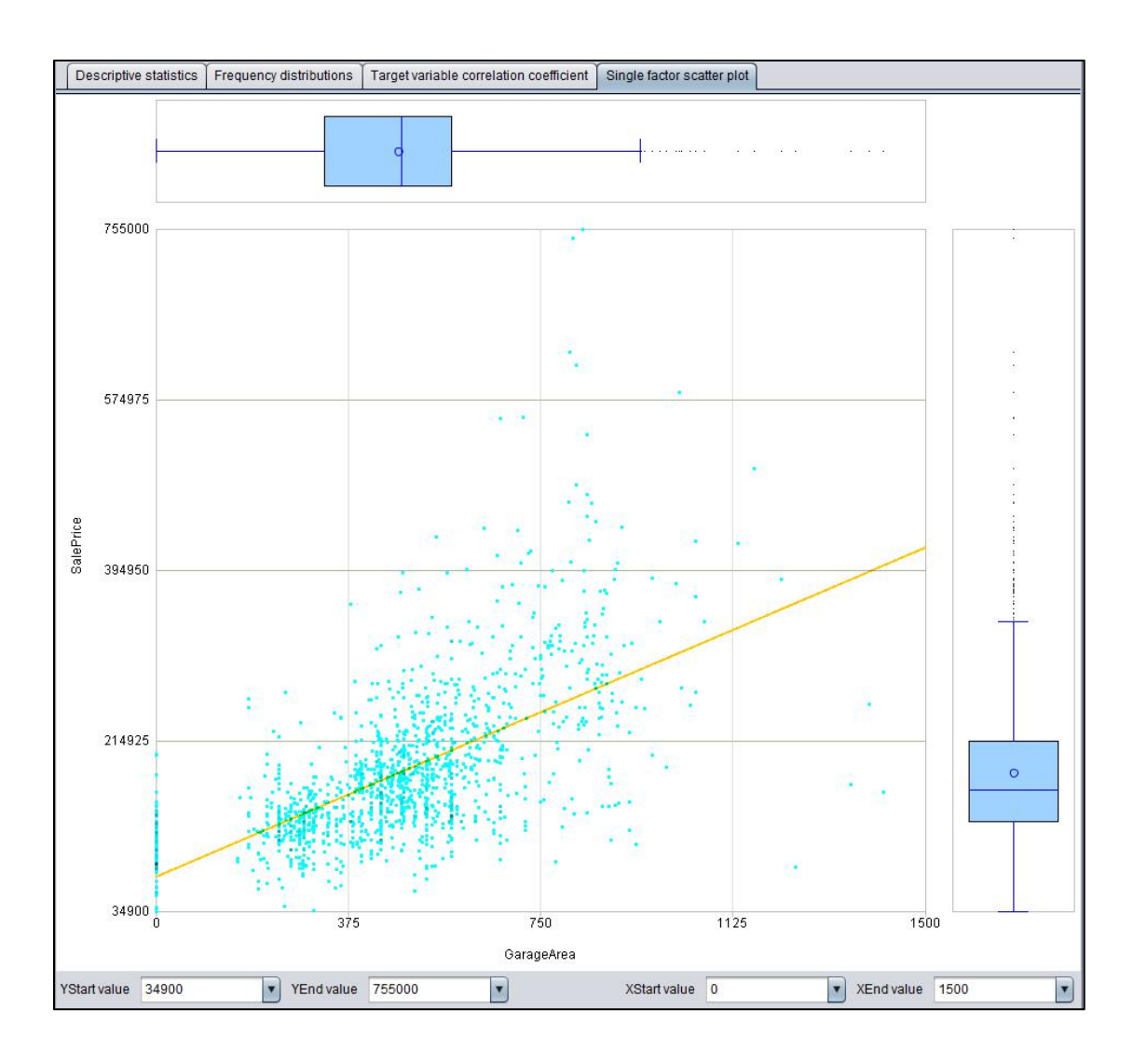

### O 4. Data quality report

R

Provide the function of exporting data quality report to PDF file. Some contents are as follows:

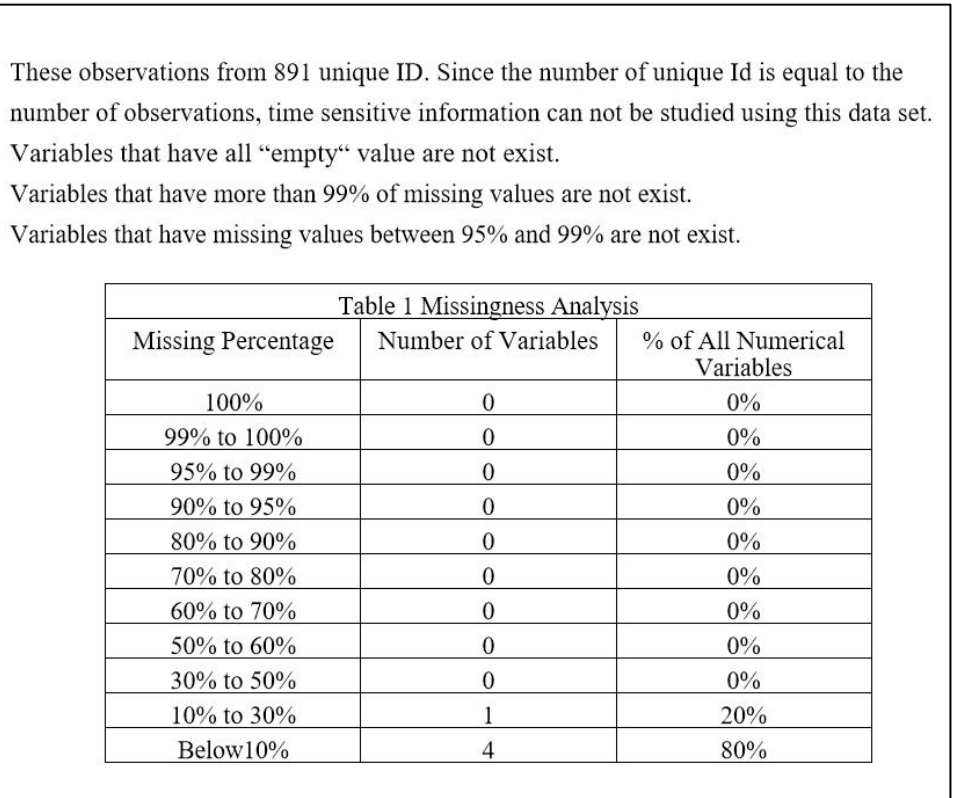

The highly positive skewness (with skewness > 10) numerical variables are not exist. The highly negative skewness (with skewness < -10) numerical variables are not exist.

| Table 2        | Skewness of Numerical V | Variables          |
|----------------|-------------------------|--------------------|
| Skewness Range | Number of Variables     | % of All Numerical |

| Skewness Range | Number of Variables | % of All Numerical<br>Variables |
|----------------|---------------------|---------------------------------|
| 10+            | 0                   | 0%                              |
| 5 to 10        | 0                   | 0%                              |
| 2 to 5         | 3                   | 60%                             |
| 1 to 2         | 0                   | 0%                              |
| -1 to 1        | 2                   | 40%                             |
| -2 to -1       | 0                   | 0%                              |
| -5 to -2       | 0                   | 0%                              |
| -10 to -5      | 0                   | 0%                              |
| -10-           | 0                   | 0%                              |
| Total          | 5                   | 100%                            |

All categorical variables with cardinality over 512 are Name, Ticket. The calculation of cardinality includes missing category. The following categorical variables have cell frequency less than 100: Name, TicketSurvived, Pclass, Sex, Embarked.

# CONTENTS

- 1. Automatic preprocessing
- 2. Preprocessing report
- 3. Preprocessing process
- 4. Manual preprocessing

# Preprocessing

### 1. Automatic preprocessing

The preprocessing process of intelligent modeling is integrated in the modeling process, with one key automatic preprocessing.

| K Build model                                                             | ×                    |
|---------------------------------------------------------------------------|----------------------|
| INFO: Start checking data and categorical conversion.                     | 4                    |
| [2020-02-09 10:14:58]                                                     | D                    |
| INFO: Time for checking data and categorical conversion: 109 milliseconds |                      |
| [2020-02-09 10:14:58]                                                     |                      |
| INFO: Start preparing.                                                    |                      |
| [2020-02-09 10:14:58]                                                     |                      |
| INFO: Modeling data preparing10%                                          |                      |
| [2020-02-09 10:14:59]                                                     |                      |
| INFO: Modeling data preparing20%                                          |                      |
| [2020-02-09 10:14:59]                                                     |                      |
| INFO: Modeling data preparing30%                                          |                      |
| [2020-02-09 10:14:59]                                                     |                      |
| INFO: Modeling data preparing40%                                          | -                    |
|                                                                           | M                    |
| 👩 View log 📑 Export report 🖼 Model presentation 🛄 Model performance 💕     | Open model directory |

### 2. Preprocessing report

After modeling, you can export the model report, which describes the actions of preprocessing. Some contents are as follows:

Target variable: Survived, ID variable: PassengerId.

The number of fields before pretreatment: 12, the number of fields after pretreatment: 11. The number of fields with missing values before pretreatment: 3 and the number of fields with missing values after pretreatment: 0.

Total rows of data: 891, where deleted rows due to missing target: 0.

|                       | Variable se          | lection table       |              |
|-----------------------|----------------------|---------------------|--------------|
|                       | Number of selections | Number not selected | Total number |
| All variables         | 11                   | 1                   | 12           |
| Unary variables       | 0                    | 0                   | 0            |
| Binary variables      | 2                    | 0                   | 2            |
| Category variables    | 4                    | 1                   | 5            |
| Numerical variables   | 2                    | 0                   | 2            |
| Counting variables    | 2                    | 0                   | 2            |
| Datetime<br>variables | 0                    | 0                   | 0            |

Variables Processing Information

Variable name: PassengerId. The type is ID Variable name: Pclass. The type is Category variables

#### Number of categories: 3

The variable fills the missing value by using the yimming intelligent filling algorithm. There are 3 categories are merged because of low frequency. Generation Category Derivative Variables: BI\_Pclass\_1, BI\_Pclass\_2 Variable name: Sex. The type is Binary variables Number of categories: 2 The variable fills the missing value by using the yimming intelligent filling algorithm. There are 2 categories are merged because of low frequency. Generation Category Derivative Variables: BI\_Sex\_1 Variable name: Age. The type is Numerical variables Skewness: 0 Average:29.699

Median:24Variance:13.002The variable fills the missing value by using the yimming intelligent filling algorithm.Variable name: SibSp. The type is Counting variablesSkewness: 0Average:0.523Median:0Variance:1.103The variable fills the missing value by using the yimming intelligent filling algorithm.Variable name: Parch. The type is Counting variables

### • 3. Preprocessing process

#### (1) Check variable value field

Check and record the value range of all variables. If the test data has a category that is not listed in the training data or beyond the range of values, certain processing needs to be carried out.

#### (2) Time date variable processing

Check all time and date variables and create several commonly used derived variables. Check the correlation of time and date variables, and create multi date linkage derived variables.

#### (3) Missing value information extraction

If there are missing values in the data, the missing value pattern is extracted and recorded, and the behavior characteristics of missing values are transformed into derivative variables for use.

### • 3. Preprocessing process

#### (4) Missing value filling

If there are missing values in the data, use simple or personalized intelligent algorithm to fill in the missing values.

#### (5) Noise reduction of categorical variables

For the noise that may exist in the categorical variables, such as very few category, abnormal category, suspected error classification and so on, carry out targeted processing.

#### (6) Convert the categorical variable to a numeric variable

Convert the categorical variable to a numeric variable that can be operated normally. The main method is dummy variable and smoothing, which is judged by algorithm intelligence.

### O 3. Preprocessing process

#### (7) Rectify deviation

For some models with normal hypothesis, the high skewness variables are transformed mathematically to make the skewness return to 0, which satisfies the model hypothesis.

#### (8) Exception handling

Detect and identify possible outliers, and deal with them accordingly.

#### (9) Variable selection

In order to reduce the time cost and the complexity of the model, we need to remove the useless variables.

### 3. Preprocessing process

### R

#### (10) Standardization / normalization

Data standardization / normalization to eliminate caliber difference. It is beneficial to the optimization of neural networks and other models.

#### (11) Sample balancing

For binary data, if the proportion of positive and negative samples is seriously unbalanced, it will be balanced according to the specified proportion, and intelligent resampling modeling will be carried out.

### 9 4. Manual preprocessing

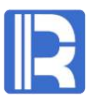

#### Variable selection

Remove some irrelevant variables according to the variable type. For example, ID and long text, single value variable without missing value, etc.

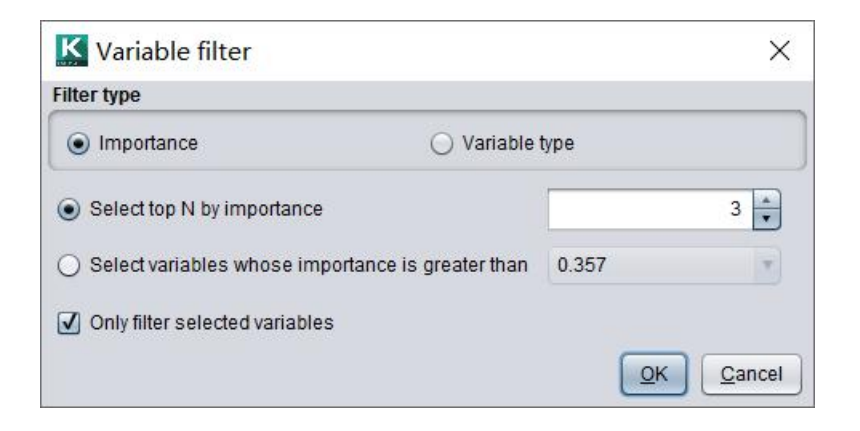

Filter variables according to the importance of variables, only the variables with higher importance are retained. Variable importance can be imported from data dictionary or obtained through modeling.

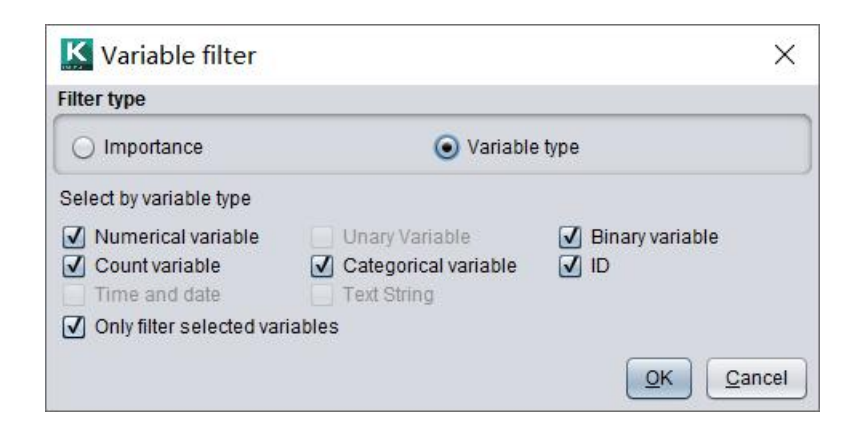

### • 4. Manual preprocessing

#### **Derived variables**

The number of family members is obtained by adding the number of variable "SibSp" and the number of variable "Parch". It can be seen that the survival rate of family members is higher at 1-3.

| computed variable name    | Family   |                     |                   |
|---------------------------|----------|---------------------|-------------------|
| Normal Advance            |          |                     |                   |
| SibSp'+'Parch'            |          |                     |                   |
|                           |          |                     |                   |
|                           |          |                     |                   |
| **                        |          |                     |                   |
| Variable Function         |          |                     |                   |
| Variable name             | V        | ariable information |                   |
| Pclass                    | <u> </u> | Statistical method  | Statistical value |
| Name                      |          | Missing rate        | 0%                |
| Sex                       |          | Minimum             | 0                 |
| Age                       |          | Maximum             | 6                 |
| SibSp                     |          | Average             | 0                 |
| Parch                     |          | Upper quartile      | 0                 |
| Tisland                   |          | Median              | 0                 |
| licket                    |          | Lower quartile      | 0                 |
| Fare<br>Sale              |          |                     |                   |
| Fare<br>Cabin<br>Embarked |          | Standard deviation  | 0.806             |

Add derived variable family

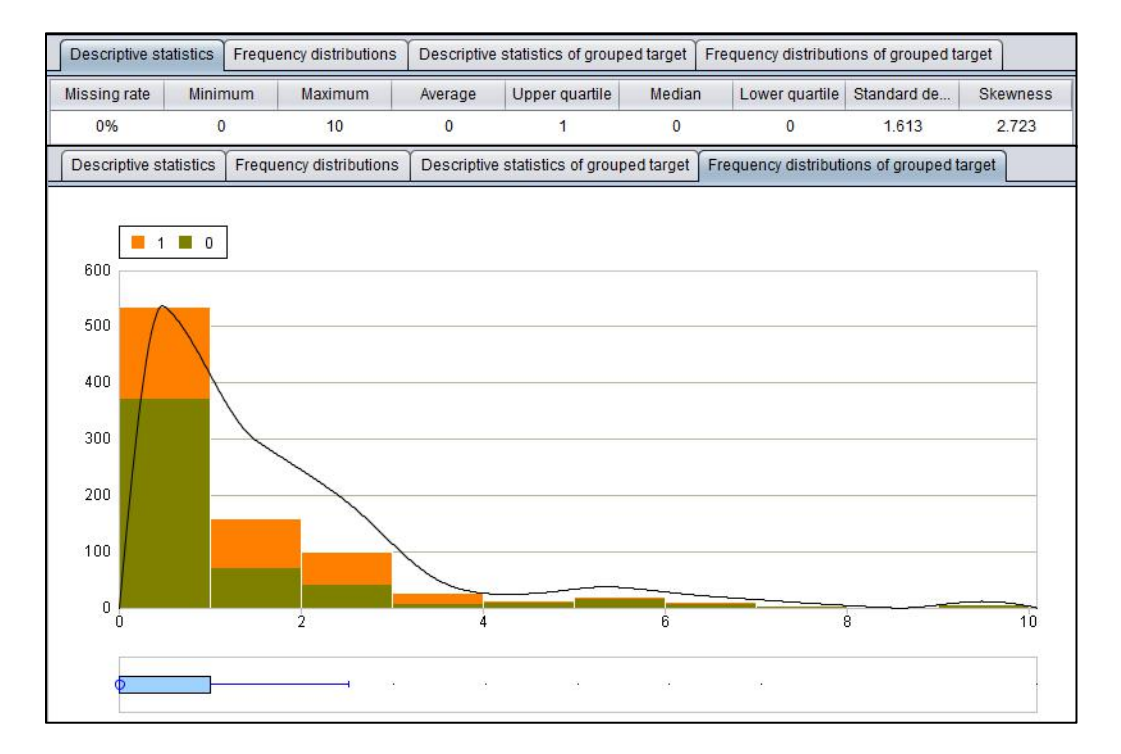

Variable family statistics

### 4. Manual preprocessing

#### **Derived variables**

The numerical variables can be discretized and converted into categorical variables. Taking age as an example, it is divided into 0, 8, 18, 35 and 60 age groups, generating derivative variables and making statistics.

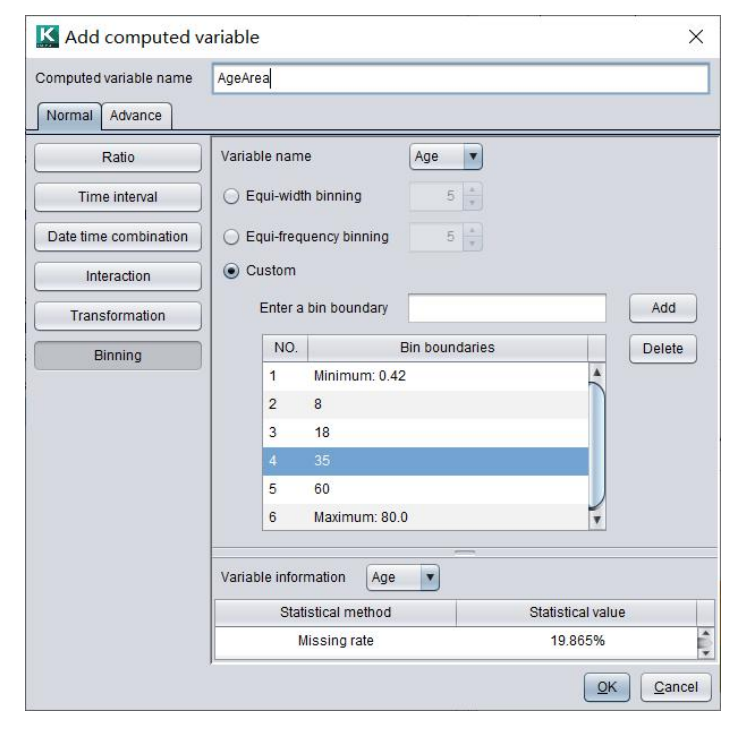

Add derived variable AgeArea

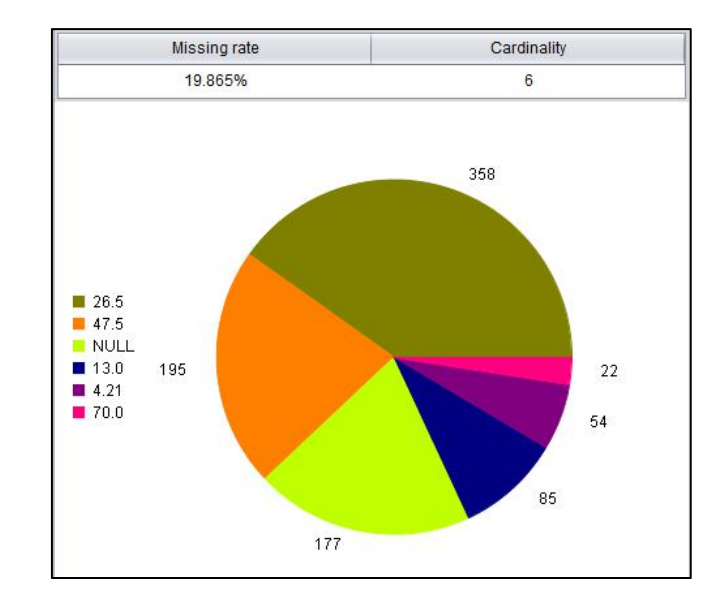

| Pie chart Frequenc   | y distributions of gro | uped target         |                     |
|----------------------|------------------------|---------------------|---------------------|
| Categorical variable | Sample size            | Positive cases size | Positive cases rate |
| NULL                 | 177                    | 52                  | 29.379%             |
| 4.21                 | 54                     | 36                  | 66.667%             |
| 13.0                 | 85                     | 34                  | 40%                 |
| 26.5                 | 358                    | 137                 | 38.268%             |
| 47.5                 | 195                    | 78                  | 40%                 |
| 70.0                 | 22                     | 5                   | 22.727%             |

Variable AgeArea statistics

It can be seen that the survival rate of the 0-8-year-old is the highest, the difference between the young and the middle-aged is not big, and the survival rate of the old is the lowest.

\_

### A. Manual preprocessing

#### **Preprocessing options**

In the model options, you can define whether to preprocess data and whether to fill it intelligently.

If the data has been preprocessed, you can cancel the data preprocessing.

Intelligent filling can better fill the missing value, but it will consume more hardware resources and time. When the amount of data is large, intelligent filling is not recommended. If unchecked, it will be filled in simply.

| Normal Binary model    | Regression model Multiclassif | ication model                      |       |
|------------------------|-------------------------------|------------------------------------|-------|
| 🖌 Data preparation 🛛   | Intelligent impute            |                                    |       |
| Z Resampling           | Number of samples 5           | Best number of sample combinations | 3 🛓   |
| alanced sampling ratio | 1:1                           | Sample multiplier                  | 150 💂 |
| nsemble method         | Optimal model strategy        | Best number of ensembles           | 0     |
| nsemble function       | np.mean                       | Model evaluation criterion         | •     |
| ercentage of test data | Automatic %                   |                                    |       |
| Adjust scoring results |                               | ✓ Set random seeds                 | 0     |
|                        |                               |                                    |       |
|                        |                               |                                    |       |
|                        |                               |                                    |       |
|                        |                               |                                    |       |

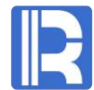

# CONTENTS

- 1. Modeling process
- 2. Intelligent modeling
- 3. Professional modeling

# Modeling

When using traditional tools, it usually requires professionals with statistical basis to continuously select algorithms, adjust model parameters, and finally get the expected model. The modeling process is as follows:

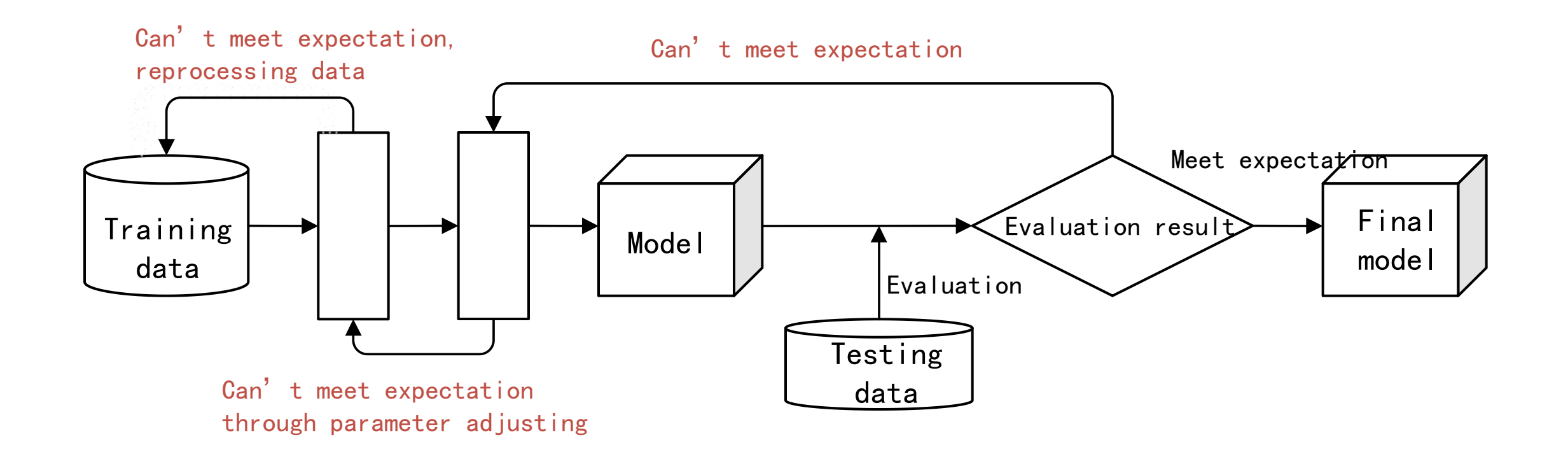

# 2. Intelligent modeling

Intelligent modeling tools do not need statistical knowledge, one key intelligent modeling, optimization of model combination and model parameters are implemented internally.

| K Build model ×                                                                                                    |
|----------------------------------------------------------------------------------------------------|
| 2020-02-09 10:15:20,085 - yiming_model.cp37-win_am64.pyd[line:90] - DEBUG: feature importance of YiModel: {'Rank_F<br>are': 1.0, 'Pow0_69_Age': 0.6549645954182951, 'MI_Age': 0.43832267557855187, 'Rank_SibSp': 0.39012433562963306, '<br>Rank_Parch': 0.0}<br>2020-02-09 10:15:20,085 - interface_library.cp37-win_am64.pyd[line:90] - DEBUG: performance of each base model in Yi<br>Model: {'XGBClassification_1': 0.8122683142100618, 'RFClassification_1': 0.7518387761106208, 'FNNClassification_1': 0.<br>5, 'RidgeClassification_1': 0.757811120917917, TreeClassification_1': 0.7086201824065902, 'LogicClassification_1': 0.7<br>496322447778758, 'CNNClassification_1': 0.5, 'GBDTClassification_1': 0.799498528979111}<br>2020-02-09 10:15:20,085 - interface_library.cp37-win_am64.pyd[line:90] - INFO: Calculate predict value on test data<br>2020-02-09 10:15:20,132 - interface_library.cp37-win_am64.pyd[line:90] - INFO: Calculate predict value on test data:<br>2020-02-09 10:15:20,132 - interface_library.cp37-win_am64.pyd[line:90] - DEBUG: predict value on test data:<br>2020-02-09 10:15:20,132 - interface_library.cp37-win_am64.pyd[line:90] - INFO: Calculate ensemble performance<br>2020-02-09 10:15:20,132 - interface_library.cp37-win_am64.pyd[line:90] - INFO: Writing out results<br>2020-02-09 10:15:20,132 - interface_library.cp37-win_am64.pyd[line:90] - DEBUG: writing out predict values<br>2020-02-09 10:15:20,132 - interface_library.cp37-win_am64.pyd[line:90] - DEBUG: writing out predict values<br>2020-02-09 10:15:20,132 - interface_library.cp37-win_am64.pyd[line:90] - DEBUG: writing out results<br>2020-02-09 10:15:20,155 - interface_library.cp37-win_am64.pyd[line:90] - DEBUG: writing out model<br>2020-02-09 10:15:20,155 - interface_library.cp37-win_am64.pyd[line:90] - DEBUG: writing out model<br>2020-02-09 10:15:20,155 - interface_library.cp37-win_am64.pyd[line:90] - DEBUG: writing out modeling information<br>2020-02-09 10:15:20,155 - interface_library.cp37-win_am64.pyd[line:90] - DEBUG: writing out modeling information |
| Ti and the second second second second second second second second second second second second second second se                                                                                                    |

View log 📑 Export report 🖙 Model presentation 🛍 Model performance 对 Open model directory

### O 3. Professional modeling

Intelligent modeling opens up model parameters for professional users who are proficient in the models. Here are the general options for the model:

| K Model options               |                             |                                    | ×         |
|-------------------------------|-----------------------------|------------------------------------|-----------|
| Normal Binary model Regre     | ession model Multiclassific | cation model                       |           |
| ☑ Data preparation ☑ Intelli  | igent impute                |                                    |           |
| Resampling Numb               | per of samples 5 🛊          | Best number of sample combinations | 3 🔹       |
| Balanced sampling ratio 1:1   | •                           | Sample multiplier                  | 150       |
| Ensemble method Optim         | nal model strategy 💽        | Best number of ensembles           | 0         |
| Ensemble function np.me       | ean                         | Model evaluation criterion         | •         |
| Percentage of test data Autom | natic 💽 %                   |                                    |           |
| Adjust scoring results        |                             | ✓ Set random seeds                 | 0         |
|                               |                             |                                    |           |
|                               |                             |                                    | OK Cancel |

# O 3. Professional modeling

R

Intelligent modeling supports several binary classification algorithm models in the graph, and can also set whether each model is used and the sampling times. On the right, you can set parameter values for each model. For ordinary users, these settings can be ignored.

| KM   | lodel options       |                   |                 |            |                          | ×               |
|------|---------------------|-------------------|-----------------|------------|--------------------------|-----------------|
| Norm | al Binary model     | Regression model  | Multiclassifica | tion model |                          |                 |
| NO.  | Binary model        | Number of samples | Select          | NO.        | Parameter name           | Parameter value |
|      | TreeClassification  |                   | V               | 1          | criterion                |                 |
| 2    | GBDTClassification  | 1                 | $\checkmark$    | 2          | splitter                 |                 |
| 3    | RFClassification    | 1                 | V               | 3          | max_depth                |                 |
| 4    | LogicClassification | 1                 | $\checkmark$    | 4          | min_samples_split        |                 |
| 5    | RidgeClassification | 1                 | V               | 5          | min_samples_leaf         |                 |
| 6    | FNNClassification   | 1                 | J               | 6          | min_weight_fraction_leaf |                 |
| 7    | XGBClassification   | 1                 | $\checkmark$    | 7          | max_features             |                 |
| 8    | CNNClassification   | 1                 | $\checkmark$    | 8          | random_state             |                 |
|      |                     |                   |                 | 9          | max_leaf_nodes           |                 |
|      |                     |                   |                 | 10         | min_impurity_decrease    |                 |
|      |                     |                   |                 | 11         | class_weight             |                 |
|      |                     |                   |                 | 12         | presort                  |                 |
|      |                     |                   |                 |            |                          |                 |
|      |                     |                   |                 | -1.1       |                          | OK Cancel       |

### 3. Professional modeling

Similarly, we can set whether to use regression model and multi classification model, and their respective parameters.

| Norma | Binary model     | Regression model  | Multiclassificatio    | on model |                          |                 |
|-------|------------------|-------------------|-----------------------|----------|--------------------------|-----------------|
| NO.   | Regression model | Number of samples | Select                | NO.      | Parameter name           | Parameter value |
|       |                  |                   | <ul> <li>✓</li> </ul> | 1        |                          |                 |
| 2     | GBDTRegression   | 1                 | $\checkmark$          | 2        | splitter                 |                 |
| 3     | RFRegression     | 1                 | V                     | 3        | max_depth                |                 |
| 4     | LRegression      | 1                 | V                     | 4        | min_samples_split        |                 |
| 5     | LassoRegression  | 1                 | V                     | 5        | min_samples_leaf         |                 |
| 6     | ENRegression     | 1                 | V                     | 6        | min_weight_fraction_leaf |                 |
| 7     | RidgeRegression  | 1                 | V                     | 7        | max_features             |                 |
| 8     | FNNRegression    | 1                 | V                     | 8        | random_state             |                 |
| 9     | XGBRegression    | 1                 | V                     | 9        | max_leaf_nodes           |                 |
|       |                  |                   |                       | 10       | min_impurity_decrease    |                 |
|       |                  |                   |                       | 11       | presort                  |                 |
|       |                  |                   |                       |          |                          |                 |
|       |                  |                   |                       |          |                          |                 |

| lorm | al Binary model Regres        | sion model Multiclas | sification model |     |                   |                 |
|------|-------------------------------|----------------------|------------------|-----|-------------------|-----------------|
| D.   | Multiclassification model     | Number of samples    | Select           | NO. | Parameter name    | Parameter value |
|      | XGBMultiClassification        |                      | V                | 1   |                   |                 |
| 2    | <b>CNNMultiClassification</b> | 1                    | J                | 2   | learning_rate     |                 |
|      |                               |                      |                  | 3   | n_estimators      |                 |
|      |                               |                      |                  | 4   | booster           |                 |
|      |                               |                      |                  | 5   | gamma             |                 |
|      |                               |                      |                  | 6   | min_child_weight  |                 |
|      |                               |                      |                  | 7   | max_delta_step    |                 |
|      |                               |                      |                  | 8   | subsample         |                 |
|      |                               |                      |                  | 9   | colsample_bytree  |                 |
|      |                               |                      |                  | 10  | colsample_bylevel |                 |
|      |                               |                      |                  | 11  | reg_alpha         |                 |
|      |                               |                      |                  | 12  | reg_lambda        |                 |
|      |                               |                      |                  | 13  | scale pos weight  |                 |

Detailed documentation of each model parameter : <u>http://doc.raqsoft.com/AIModel/userrefer/jm9.html</u>

# CONTENTS

- 1. Model performance
- 2. Model presentation
- 3. Variable importance

# **Model performance**

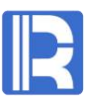

#### **Classification model: evaluation index**

Intelligent modeling provides three commonly used evaluation indexes for classification model:

| Model performan | ce       | ×        |
|-----------------|----------|----------|
| GINI            | AUC      | KS       |
| 0.641071        | 0.820535 | 0.516152 |

| Evaluation Index | Description                                                                                                    |
|------------------|----------------------------------------------------------------------------------------------------|
| GINI             | Gini index is equal to 2 * auc-1 in numerical value, which is used to characterize the model's ability to distinguish positive and negative samples.                                                                  |
| AUC              | AUC is equal to the area under ROC curve. The higher AUC is, the better the model is.                                                                                                    |
| KS               | KS value is used to measure the ability of the model to distinguish positive and negative samples. The larger the KS value is, the stronger the ability of the model to distinguish positive and negative samples is. |

#### **Classification model: ROC curve**

ROC curve is the relationship between true positive class rate and "1-true negative class rate". ROC curve can be regarded as a visual display to evaluate all possible decision-making performance of a given model.

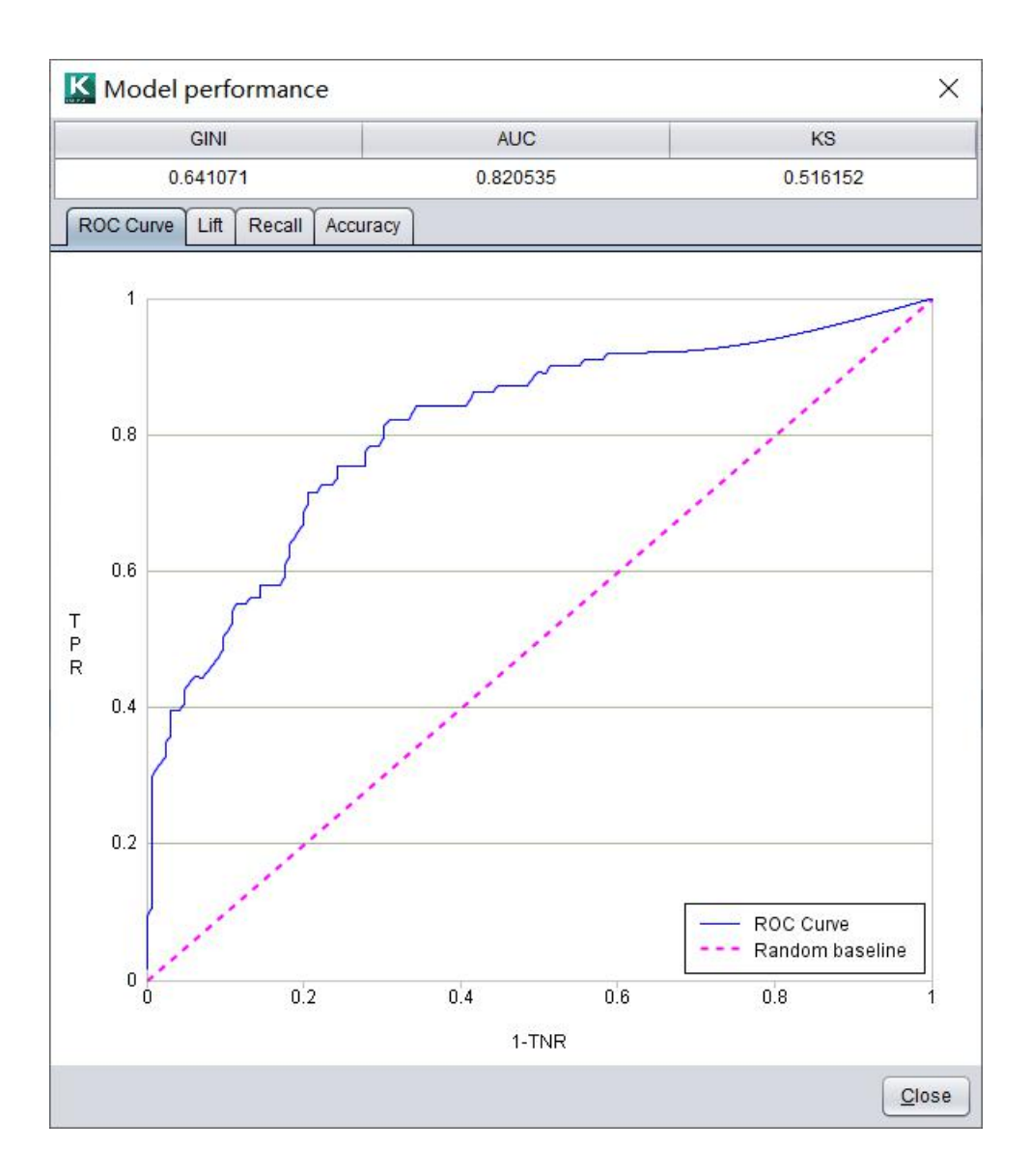

#### **Classification model: Lift**

Lift refers to the multiple that can be improved by using association rules. It is the ratio of the degree of confidence to expected confidence.

Lift is particularly suitable for targeted marketing and other scenarios.

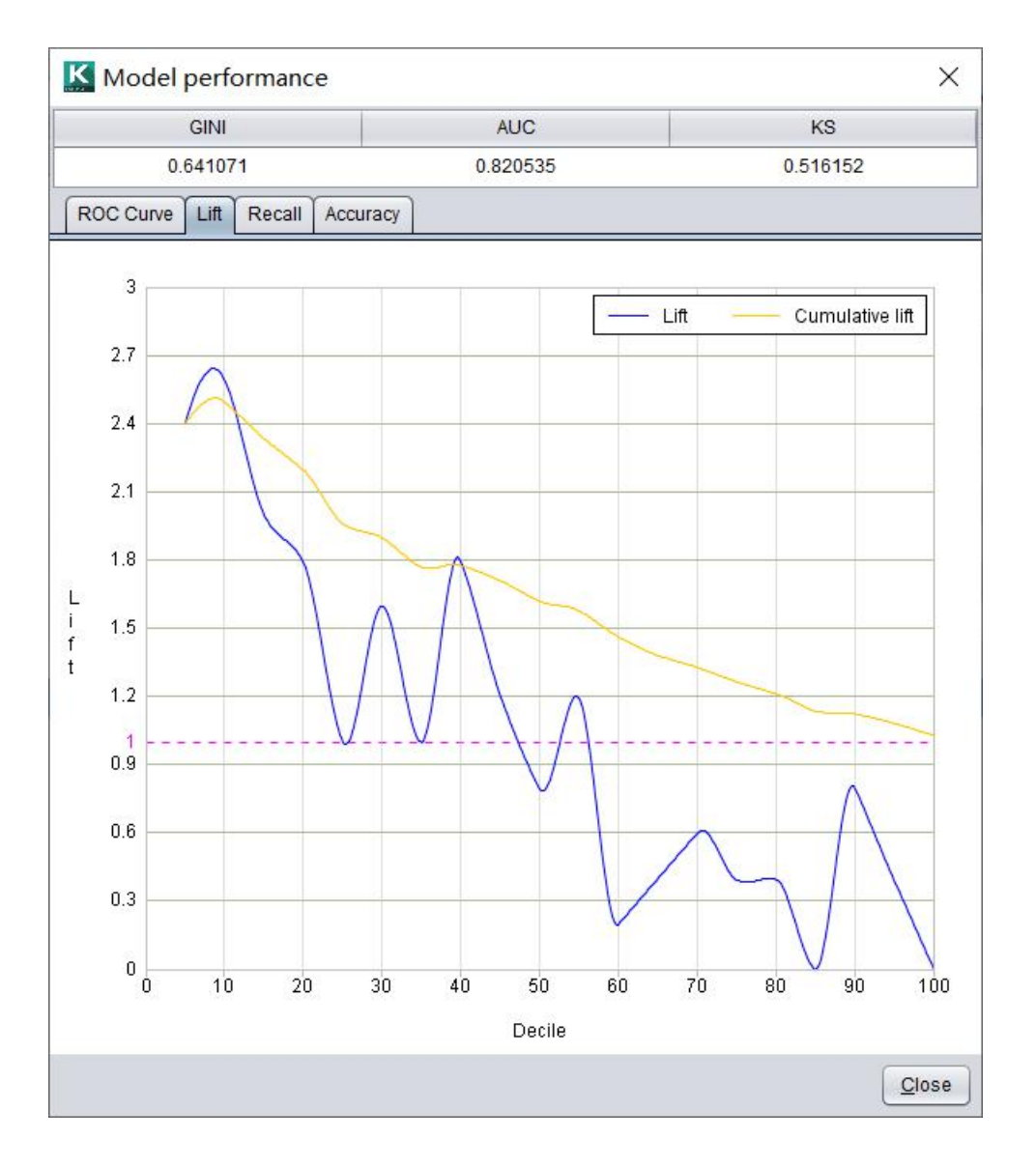

#### **Classification model: Recall**

Recall graph shows that the model can find positive samples, which is mainly used in the scene of data imbalance. The cumulative recall rate is the ratio of cumulative positive samples and total positive samples in each group.

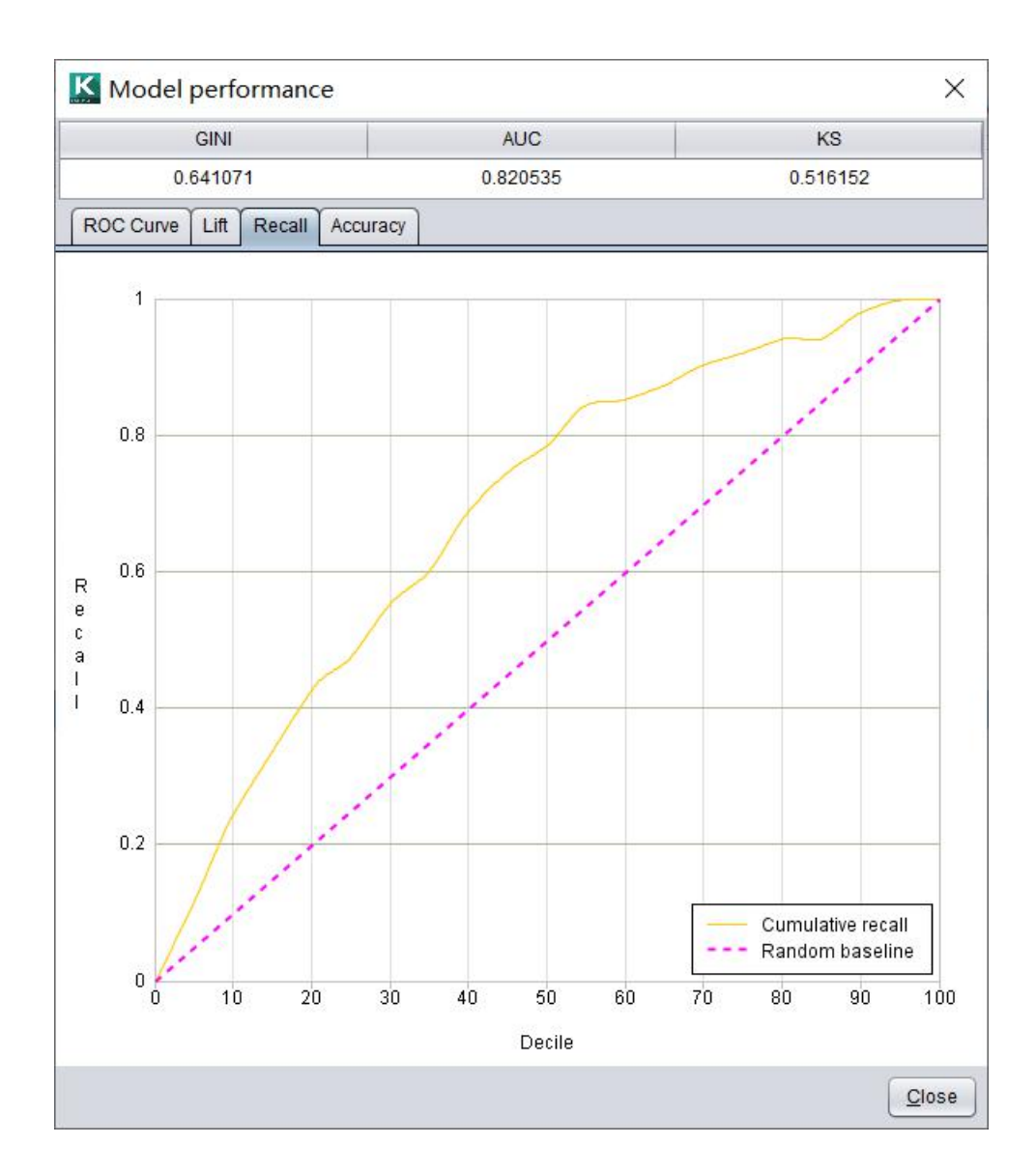

### R

#### **Classification model: Accuracy table**

Threshold: value used to distinguish positive and negative samples.

Accuracy: the ratio of correct samples to all samples. Precision: the correct rate of prediction in the result of positive sample.

Recall: the ratio of correctly predicted positive samples and all positive samples.

| GINI                  | AL                   | JC                     | KS       |  |
|-----------------------|----------------------|------------------------|----------|--|
| 0.641071              | 0.82                 | 0535                   | 0.516152 |  |
| ROC Curve Lift Recall | Accuracy             |                        |          |  |
| ower limit 0.05 🚽 Upp | per limit 0.95 🖨 Nur | nber of subsections 19 | Set      |  |
| Threshold             | Accuracy             | Precision              | Recall   |  |
| 0.05                  | 0.425                | 0.401                  | 1.0      |  |
| 0.1                   | 0.504                | 0.434                  | 0.961    |  |
| 0.15                  | 0.534                | 0.449                  | 0.942    |  |
| 0.2                   | 0.582                | 0.477                  | 0.922    |  |
| 0.25                  | 0.642                | 0.52                   | 0.893    |  |
| 0.3                   | 0.683                | 0.556                  | 0.864    |  |
| 0.35                  | 0.743                | 0.627                  | 0.816    |  |
| 0.4                   | 0.757                | 0.673                  | 0.718    |  |
| 0.45                  | 0.75                 | 0.688                  | 0.641    |  |
| 0.5                   | 0.75                 | 0.714                  | 0.583    |  |
| 0.55                  | 0.761                | 0.76                   | 0.553    |  |
| 0.6                   | 0.743                | 0.783                  | 0.456    |  |
| 0.65                  | 0.75                 | 0.891                  | 0.398    |  |
| 0.7                   | 0.731                | 0.97                   | 0.311    |  |
| 0.75                  | 0.701                | 0.96                   | 0.233    |  |
| 0.8                   | 0.649                | 1.0                    | 0.087    |  |
| 0.85                  | 0.623                | 1.0                    | 0.019    |  |
| 0.9                   | 0.619                | 1.0                    | 0.01     |  |
| 0.95                  | 0.616                | 0.0                    | 0.0      |  |

### R

#### **Multiclassification model**

When the target variable is a categorical variable, the model performance of each classification can be viewed by switching prediction values.

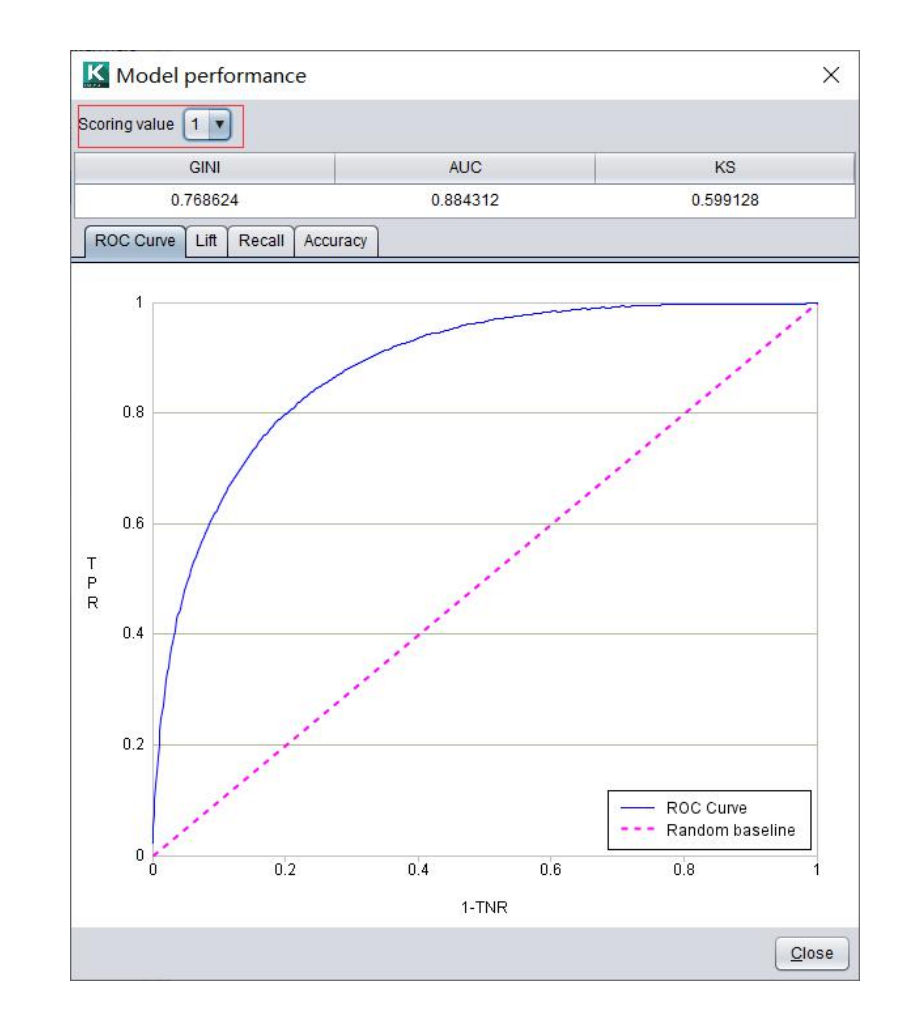

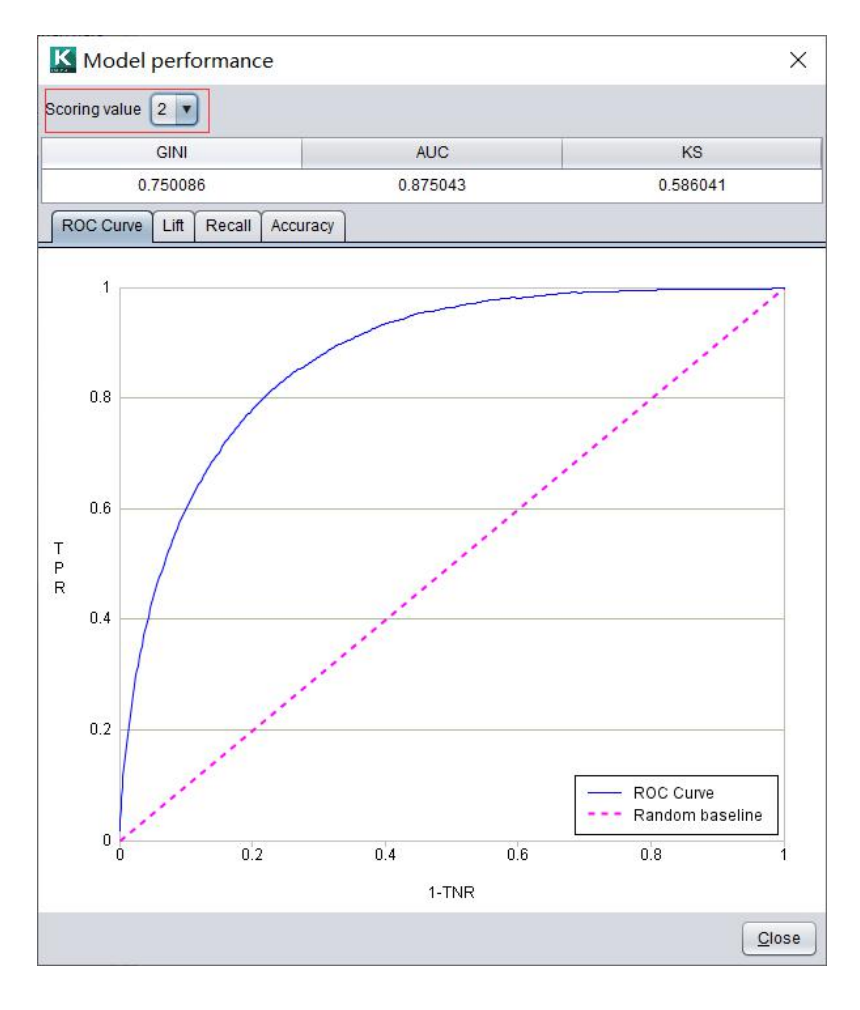

# R

#### **Regression model: True response values and transformed response values**

The performance of regression model can be divided into true value performance and transformed value performance (data value after preprocessed). The true value looks more intuitive, and the transformed value is more accurate for the evaluation of model performance.

| lodel performance eva | luation t | ype True respo | nse values       | <u> </u> |                                 |            |
|-----------------------|-----------|----------------|------------------|----------|---------------------------------|------------|
| R2                    |           | MSE            | RMSE             | GINI     | MAE                             | MAPE       |
| 0.905469              |           | 421953438.47   | 20541.505263     | 0.193614 | 14133.131367                    | 9.026476   |
| Residual Result co    | omparis   | on             |                  |          |                                 |            |
| nd value              |           |                |                  |          |                                 |            |
| 90000                 | )         | 90000          |                  |          | 12                              | Residual   |
| tart value            |           | A ALL CO       |                  |          |                                 |            |
| -90000                | )         | 45000          |                  | 1. I I   |                                 |            |
|                       | R         |                | 12.4             | 2. 1.    | •                               |            |
|                       | s         |                | 1.04.281         | Mar .    |                                 | 10         |
|                       | d         | Ĩ.             | Contraction of   | (TS) (T  |                                 |            |
|                       | a         | 86             | 1.1.1.1.1.1.1.1  | 100      |                                 |            |
|                       | 1         | -45000         |                  |          |                                 |            |
|                       |           | 1000           |                  |          | - (s. 77- (s <mark>.</mark> 77- | S. 77 (12) |
|                       |           | -90000         |                  | •        |                                 |            |
|                       |           | 50000          | 150000           | 250000   | 350000                          | 4500       |
|                       |           |                |                  | Scoring  |                                 |            |
| -axis variable Sale   | Price     | <b>•</b> 5     | tart value 50000 | T En     | d value 450000                  |            |

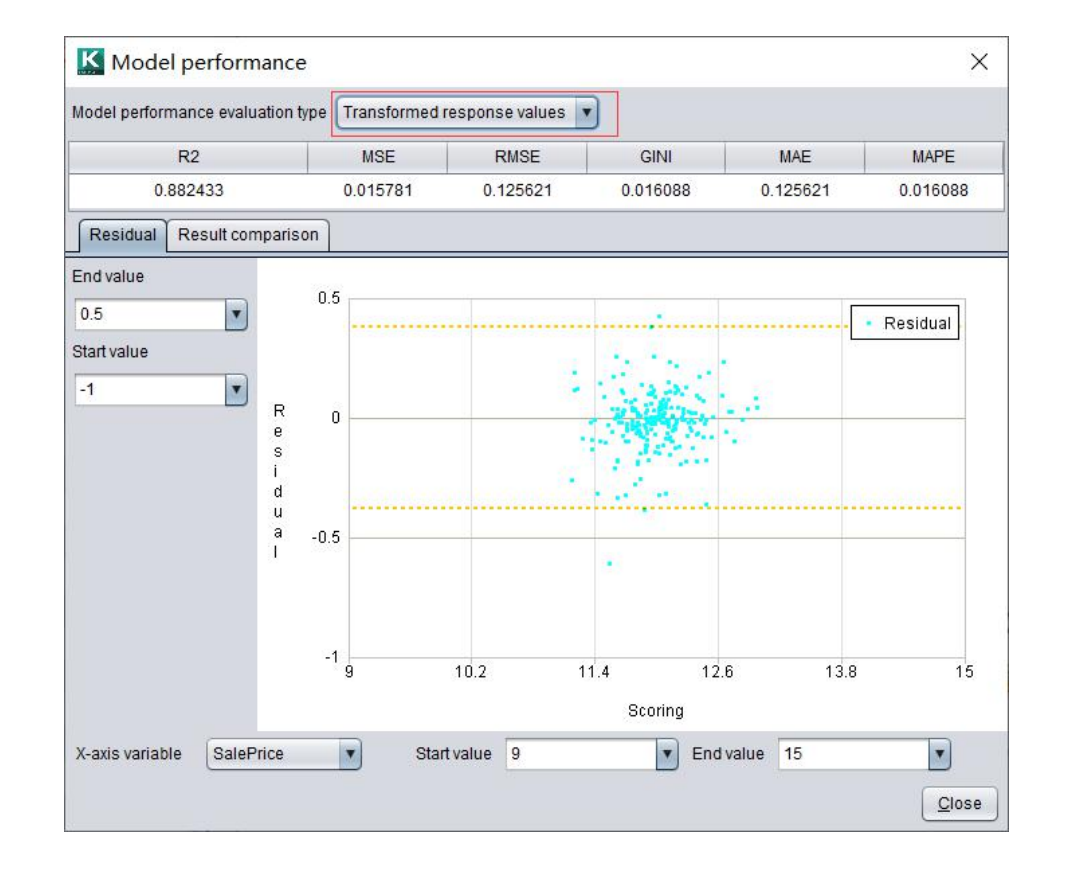

#### **Regression model: evaluation index**

Intelligent modeling provides six commonly used evaluation indexes of regression model:

| Model performance evaluation | type True respons | se values 🔹 🔻     |          |                             |          |
|------------------------------|-------------------|-------------------|----------|-----------------------------|----------|
| R2                           | MSE               | RMSE              | GINI     | MAE                         | MAPE     |
| 0.905469                     | 421953438.47      | 20541.505263      | 0.193614 | 14133.131 <mark>3</mark> 67 | 9.026476 |
| Model performance evaluation | type Transformed  | response values 🔻 | j        |                             |          |
| R2                           | MSE               | RMSE              | GINI     | MAE                         | MAPE     |
| 0.882433                     | 0.015781          | 0.125621          | 0.016088 | 0.125621                    | 0.016088 |

| Evaluation Index | Description                                                                                                    |
|------------------|----------------------------------------------------------------------------------------------------|
| R <sup>2</sup>   | R <sup>2</sup> is the ratio of the sum of the square of the error between the predicted value and the observed value to the sum of the square of the difference between the observed value and the observed mean value. |
| MSE              | The average sum of the squares of the deviations of the predicted value from the true value.                                                                                                    |
| RMSE             | The square root of MSE. The order of magnitude is the same as the true value.                                                                                                    |
| GINI             | The average of the absolute value of the deviation between the predicted value and the true value.                                                                                                    |
| MAE              | The average of the absolute value of the deviation between the predicted value and the true value.                                                                                                    |
| MAPE             | The average of the absolute value of the deviation between the predicted value and the true value.                                                                                                    |

#### **Regression model: residual chart**

The residual is the difference between the observed value and the predicted value. The residual chart is a scatter chart with the residual as the vertical axis and any numerical variable as the horizontal axis. The yellow line is three times RMSE.

You can adjust the horizontal axis variable and the value range of the horizontal and vertical axis for further viewing.

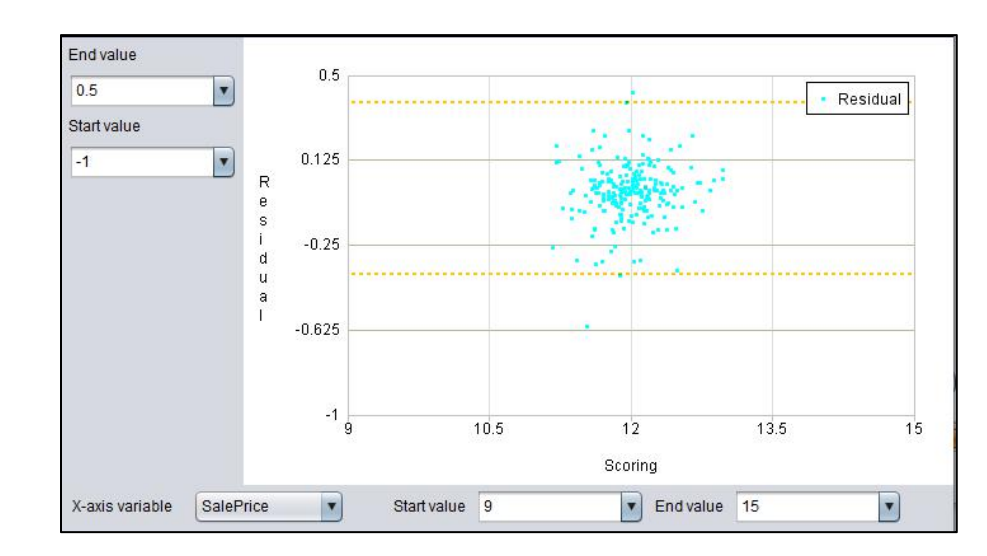

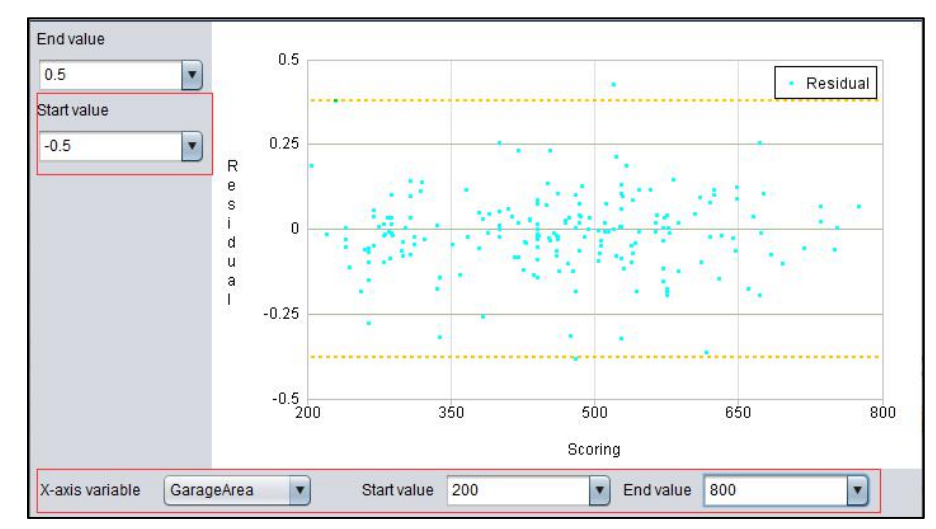

#### **Regression model: result comparison chart**

The horizontal axis of the result comparison chart are the samples of random distribution, and the vertical axis is the corresponding observation value and prediction value.

Blue is the observed value and red is the predicted value.

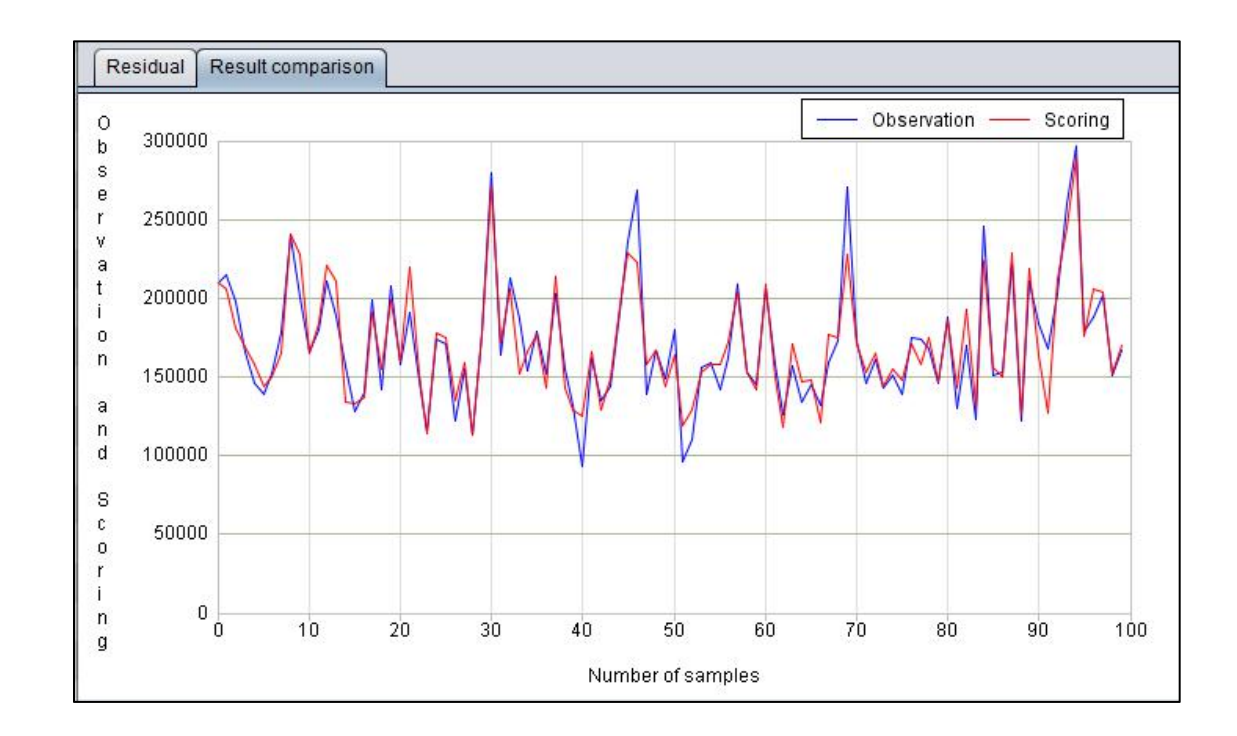

### 2. Model presentation

The model presentation lists the final selected model combinations and the parameter values of each model.

The selected model parameters can be copied to the model options through the button to further optimize the model parameters.

| Ensemble performance  | 0.820535 |        | Parameter name   | Parameter value |
|-----------------------|----------|--------|------------------|-----------------|
| Model name            | auc      | Select | learning_rate    | 0.1             |
| VCPClassification 1   | 0.010060 |        | reg_alpha        | 0               |
| DidaeClassification_1 | 0.012200 |        | verbosity        | 0               |
|                       | 0.757811 |        | colsample_bytree | 1               |
| GBD1Classification_   | 0.799499 |        | random_state     | 0               |
| **                    | _        |        | gamma            | 0               |
| Unused models         | auc      | Select | reg_lambda       | 1               |
| RFClassification_1    | 0.751838 |        | objective        | binary:logistic |
| FNNClassification_1   | 0.5      |        | booster          | gbtree          |
| TreeClassification_1  | 0.708620 |        | missing          | null            |

The final classification model and parameters of Titanic model

| Ensemble performance | 0.015780   |          | Parameter name    | Parameter value |
|----------------------|------------|----------|-------------------|-----------------|
| Model name           | mse        | J Select | min_samples_leaf  | 50              |
| CEDTRograssian       | 1 0.015790 |          | learning_rate     | 0.1             |
| GBD1Regression_      | 0.015780   | V        | max_leaf_nodes    | null            |
| **                   |            |          | n_estimators      | 100             |
| Unused models        | mse        | Select   | random_state      | 0               |
| LassoRegression_1    | 0.136753   |          | min_samples_split | 50              |
| LRegression_1        | 0.018467   |          | max_depth         | 6               |
| ENRegression_1       | 0.136753   |          | verbose           | 0               |

The final regression model and parameters of house price model

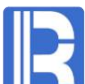

### • 3. Variable importance

R

After modeling, the importance information of each variable can be obtained. From the returned importance of Titanic model, we can see that age (children first) and ticket price (higher class) are the most important factors for survival.

| Target variable |      | Survived  |                      | Set         | 🍸 Variable   | filter 🏫 🦊 |
|-----------------|------|-----------|----------------------|-------------|--------------|------------|
| NO.             | Vari | able name | Туре                 | Date format | Select       | Importance |
|                 |      |           | Numerical variable   |             | V            |            |
| 2               |      | Fare      | Numerical variable   |             | V            | 0.915      |
| 3               |      | SibSp     | Count variable       |             | V            | 0.357      |
| 4               | Pa   | ssengerld | ID                   |             | V            | 0          |
| 5               | S    | Survived  | Binary variable      |             | V            | -          |
| 6               | ļ    | Pclass    | Categorical variable |             | $\checkmark$ | 0          |
| 7               |      | Name      | Categorical variable |             |              | 0          |
| 8               |      | Sex       | Binary variable      |             | V            | 0          |
| 9               |      | Parch     | Count variable       |             | V            | 0          |
| 10              |      | Ticket    | Categorical variable |             |              | 0          |
| 11              |      | Cabin     | Categorical variable |             | V            | 0          |
| 12              | E    | mbarked   | Categorical variable |             | V            | 0          |

|   | The role of variable importance                                                                                                    |
|---|----------------------------------------------------------------------------------------------------|
| 1 | Refer to the importance of variables and reprocess the data accordingly.                                                                              |
| 2 | The important variables are used interactively to generate the derived variables, such as distance / time = speed, speed * time = distance and so on. |
| 3 | Refer to the importance of variables and make targeted suggestions to customers.                                                                      |

# CONTENTS

- 1. Batch prediction
- 2. Single prediction

# **Prediction**

After you create the model, you can use test data for prediction.

For the binary classification model, the first column is the probability that the target variable is a positive sample.

Taking Titanic as an example, the probability of survival of No. 624 passenger is predicted to be 32.984%.

#### Batch scoring Scoring

Scoring data C:\Program Files\yimming\yimming\data\titanic\_test.csv

| Survived_1_percentage | Passengerld       | Survived | Pclass | Name                                   | Sex    |
|-----------------------|-------------------|----------|--------|----------------------------------------|--------|
| 32.984%               | 624               | 0        | 3      | Hansen, Mr. Henry Damsgaard            | male   |
| 33.937%               | 625               | 0        | 3      | "Bowen, Mr. David John ""Dai"""        | male   |
| 34.68%                | 626               | 0        | 1      | Sutton, Mr. Frederick                  | male   |
| 30.683%               | 627               | 0        | 2      | Kirkland, Rev. Charles Leonard         | male   |
| 58.263%               | 628               | 1        | 1      | Longley, Miss. Gretchen Fiske          | female |
| 11.971%               | 629               | 0        | 3      | Bostandyeff, Mr. Guentcho              | male   |
| 5.488%                | 630               | 0        | 3      | O'Connell, Mr. Patrick D               | male   |
| 29.972%               | 631               | 1        | 1      | Barkworth, Mr. Algernon Henry Wilson   | male   |
| 2.183%                | 632               | 0        | 3      | Lundahl, Mr. Johan Svensson            | male   |
| 75.61%                | 633               | 1        | 1      | Stahelin-Maeglin, Dr. Max              | male   |
| 2.658%                | 634               | 0        | 1      | Parr, Mr. William Henry Marsh          | male   |
| 27.029%               | 635               | 0        | 3      | Skoog, Miss. Mabel                     | female |
| 37.865%               | 636               | 1        | 2      | Davis, Miss. Mary                      | female |
| 43.924%               | 637               | 0        | 3      | Leinonen, Mr. Antti Gustaf             | male   |
| 65.287%               | 638               | 0        | 2      | Collyer, Mr. Harvey                    | male   |
| 46.579%               | 639               | 0        | 3      | Panula, Mrs. Juha (Maria Emilia Ojala) | female |
| 21.965%               | <mark>64</mark> 0 | 0        | 3      | Thorneycroft, Mr. Percival             | male   |
| 34.018%               | 641               | 0        | 3      | Jensen, Mr. Hans Peder                 | male   |
| 77.531%               | 642               | 1        | 1      | Sagesser, Mlle. Emma                   | female |
| 31.062%               | 643               | 0        | 3      | Skoog, Miss. Margit Elizabeth          | female |
| 57.925%               | 644               | 1        | 3      | Foo, Mr. Choong                        | male   |

For regression model, the first column is the predicted value of the target variable.

Taking the house price as an example, the price of house 1461 is predicted to be 120644.118.

| Batch scoring | Scoring    |                          |                  |              |                 |                     |        |       |          |
|---------------|------------|--------------------------|------------------|--------------|-----------------|---------------------|--------|-------|----------|
| Scoring data  | C:\Program | ı <mark>File</mark> s∖yi | mming\yimming\   | data\house_p | prices_test.csv |                     |        |       |          |
| SalePrice_pre | dictvalue  | ld                       | MSSubClass       | MSZoning     | LotFrontage     | LotArea             | Street | Alley | LotShape |
|               |            | 1461                     | 20               | RH           | 80              | 11622               | Pave   |       | Reg      |
|               |            | 1462                     | 20               | RL           | 81              | 14267               | Pave   |       | IR1      |
|               |            | 14 <mark>6</mark> 3      | <mark>6</mark> 0 | RL           | 74              | <mark>1383</mark> 0 | Pave   |       | IR1      |
|               |            | 1464                     | 60               | RL           | 78              | 9978                | Pave   |       | IR1      |
|               |            | 1465                     | 120              | RL           | 43              | 5005                | Pave   |       | IR1      |
|               |            | 1466                     | 60               | RL           | 75              | 10000               | Pave   |       | IR1      |
|               |            | 1467                     | 20               | RL           |                 | 7980                | Pave   |       | IR1      |
|               |            | 1468                     | 60               | RL           | 63              | 8402                | Pave   |       | IR1      |
|               |            | 1469                     | 20               | RL           | 85              | 10176               | Pave   |       | Reg      |
|               |            | 1470                     | 20               | RL           | 70              | 8400                | Pave   |       | Reg      |
|               |            | 1471                     | 120              | RH           | 26              | 5858                | Pave   |       | IR1      |
|               |            | 1472                     | 160              | RM           | 21              | 1680                | Pave   |       | Reg      |
|               |            | <mark>14</mark> 73       | 160              | RM           | 21              | 1680                | Pave   |       | Reg      |
|               |            | 1474                     | 160              | RL           | 24              | 2280                | Pave   |       | Reg      |
|               |            | 1 <mark>47</mark> 5      | 120              | RL           | 24              | 2280                | Pave   |       | Reg      |
|               |            | 1476                     | 60               | RL           | 102             | 12858               | Pave   |       | IR1      |
|               |            | 1477                     | 20               | RL           | 94              | 12883               | Pave   |       | IR1      |
|               |            | 1478                     | 20               | RL           | 90              | 11520               | Pave   |       | Reg      |
|               |            | 1479                     | 20               | RL           | 79              | 14122               | Pave   |       | IR1      |
|               |            | 1480                     | 20               | RL           | 110             | 14300               | Pave   |       | Reg      |
|               |            | 1481                     | 60               | RL           | 105             | 13650               | Pave   |       | Reg      |

R

When the target variable is a categorical variable, the probability (sum of 1) of each target classification value is displayed after prediction. For example, for the first record, the probability of target value of 2 is the highest, which is 97.402%.

| Batch scoring Scoring      |                               |                         |                         |                         |                         |                         |
|----------------------------|-------------------------------|-------------------------|-------------------------|-------------------------|-------------------------|-------------------------|
| Scoring data C:\Program Fi | les\yimming\yimming\data\Fore | est_Covertype.mtx       |                         |                         |                         |                         |
| Cover_Type_1_percentage    | Cover_Type_2_percentage       | Cover_Type_3_percentage | Cover_Type_4_percentage | Cover_Type_5_percentage | Cover_Type_6_percentage | Cover_Type_7_percentage |
| 0.448%                     | 97.402%                       | 0.169%                  | 0.021%                  | 1.745%                  | 0.177%                  | 0.038%                  |
| 0.297%                     | 98.152%                       | 0.115%                  | 0.015%                  | 1.223%                  | 0.172%                  | 0.027%                  |
| 1.875%                     | 97.405%                       | 0.594%                  | 0.01%                   | 0.088%                  | 0.011%                  | 0.017%                  |
| 3.302%                     | 94.912 <mark>%</mark>         | 1.172%                  | 0.014%                  | 0.146%                  | 0.429%                  | 0.025%                  |
| 0.319%                     | 97.864 <mark>%</mark>         | 0.091%                  | 0.014%                  | 1.546%                  | 0.137%                  | 0.027%                  |
| 0.768%                     | 96.389%                       | 0.337%                  | 0.034%                  | 2.059%                  | 0.359%                  | 0.054%                  |
| 0.699%                     | 95.365%                       | 0.171%                  | 0.021%                  | 3.529%                  | 0.176%                  | 0.039%                  |
| 0.37%                      | 96.957%                       | 0.095%                  | 0.015%                  | 2.385%                  | 0.148%                  | 0.029%                  |
| 0.511%                     | 97.973%                       | 0.107%                  | 0.014%                  | 1.211%                  | 0.163%                  | 0.021%                  |
| 0.673%                     | 98.115%                       | 0.073%                  | 0.013%                  | 0.999%                  | 0.103%                  | 0.024%                  |
| 0.421%                     | 98.58%                        | 0.137%                  | 0.011%                  | 0.708%                  | 0.124%                  | 0.019%                  |
| 3.994%                     | 95.644%                       | 0.044%                  | 0.022%                  | 0.222%                  | 0.026%                  | 0.047%                  |
| 2.927%                     | 96.683%                       | 0.178%                  | 0.01%                   | 0.155%                  | 0.028%                  | 0.019%                  |
| 0.229%                     | 98.33%                        | 0.182%                  | 0.011%                  | 1.119%                  | 0.11%                   | 0.018%                  |
| 0.318%                     | 98.225%                       | 0.133%                  | 0.024%                  | 0.802%                  | 0.448%                  | 0.05%                   |
| 0.704%                     | 94.935%                       | 0.224%                  | 0.041%                  | 2.922%                  | 1.099%                  | 0.074%                  |
| 1.336%                     | 96.347%                       | 0.178%                  | 0.033%                  | 1.74%                   | 0.315%                  | 0.052%                  |
| 0.383%                     | 96.798%                       | 0.146%                  | 0.027%                  | 2.265%                  | 0.329%                  | 0.053%                  |
| 0.234%                     | 94.256%                       | 0.108%                  | 0.016%                  | 5.058%                  | 0.297%                  | 0.03%                   |
| 0.252%                     | 96.695%                       | 0.12%                   | 0.019%                  | 2.536%                  | 0.335%                  | 0.043%                  |
| 0.681%                     | 97.92%                        | 0.139%                  | 0.029%                  | 0.718%                  | 0.452%                  | 0.06%                   |
| 6.872%                     | 92.693%                       | 0.026%                  | 0.018%                  | 0.334%                  | 0.021%                  | 0.035%                  |

Generally, the prediction data does not contain the target variable.

When target variable is included in the prediction data, the performance of the model can be calculated according to the prediction result to evaluate the model.

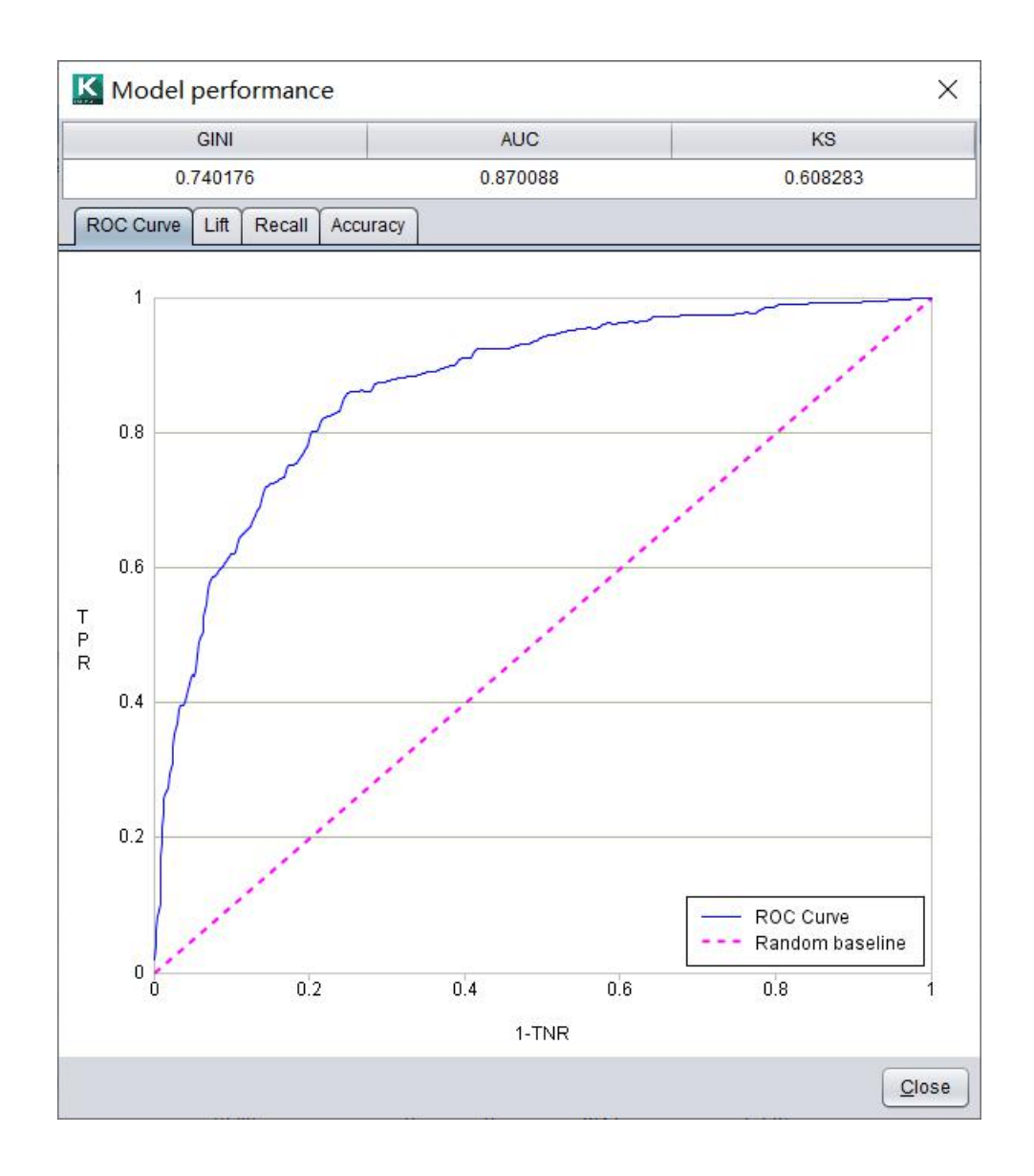

# 2. Single prediction

R

A single prediction can be dragged to modify the variable value and view the prediction result in real time.

The variables are arranged in descending order of importance, and the top variables usually have more influence on the prediction result. It can be seen that the survival rate of the younger and higher priced tickets is very high.

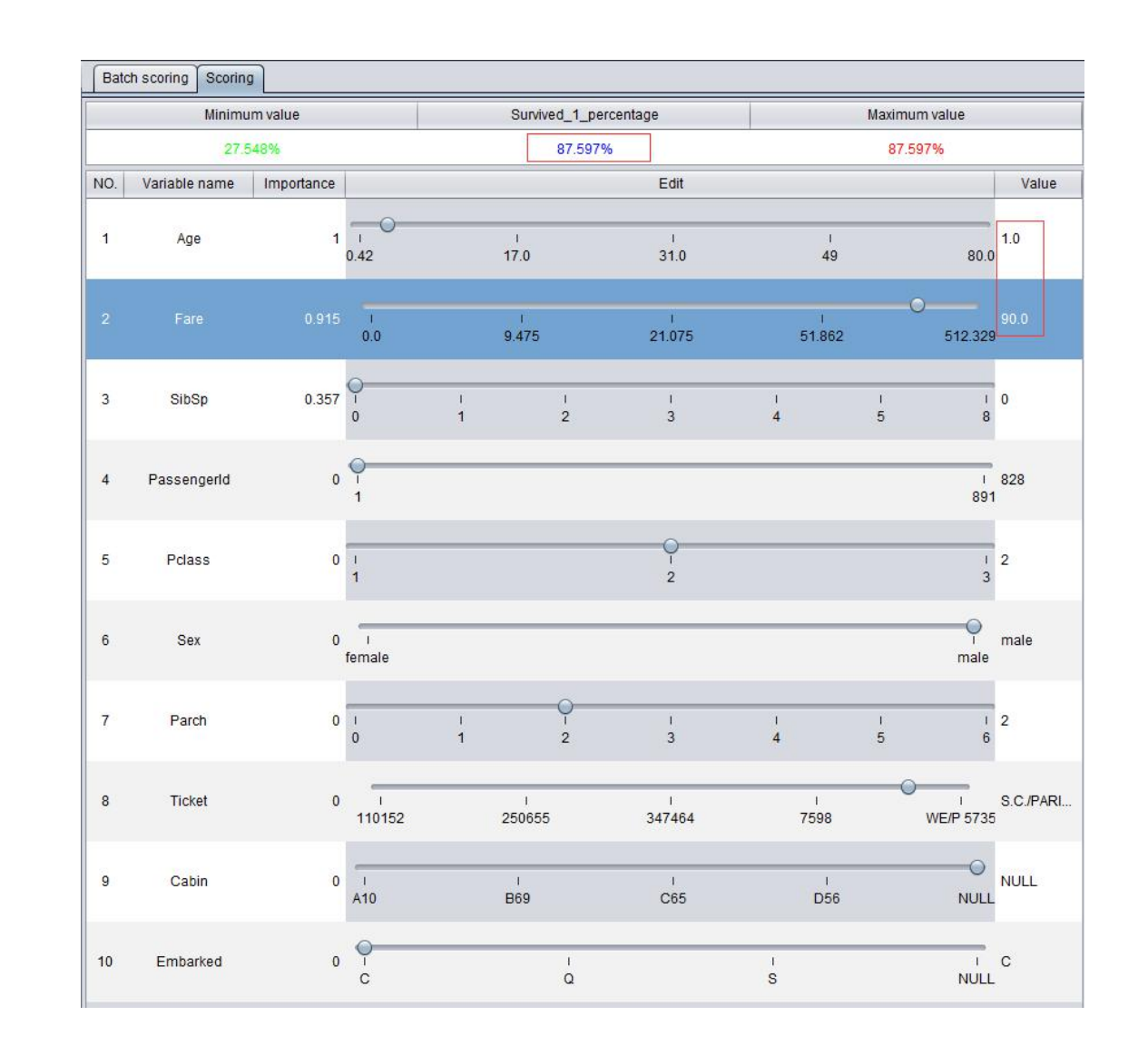

### O 2. Single prediction

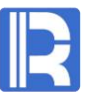

For the house price prediction model, we can see that when the house construction time is dragged from 1960 to 2005 (other variables have not changed), the house price has greatly increased.

|     | Minimun       | n value    |      | SalePrice_pr | edictvalue | Max       | imum value |
|-----|---------------|------------|------|--------------|------------|-----------|------------|
|     | 17163         | 8.263      |      | 172736       | .162       | 19        | 97805.694  |
| NO. | Variable name | Importance |      |              | Edit       |           | Value      |
| 1   | YearBuilt     | 1          | 1872 | ı<br>1924    | I<br>1955  | ı<br>1983 | 2010       |

| Batc          | h scoring Scoring | 1          |                                |           |           |             |           |
|---------------|-------------------|------------|--------------------------------|-----------|-----------|-------------|-----------|
| Minimum value |                   |            | SalePrice_predictvalue Maximum |           |           | ximum value |           |
|               | 17163             | 8.263      |                                | 19665     | 7.56      | 1           | 97805.694 |
| NO.           | Variable name     | Importance |                                |           | Edit      |             | Value     |
| 1             | YearBuilt         | 1          | і<br>1872                      | ı<br>1924 | ı<br>1955 | 1<br>1983   | 2005      |

# CONTENTS

- 1. esProc External library
- 2. Integration architecture

# **Integration solution**

### 1. esProc External library

R

esProc external library provides interface functions for intelligent modeling, which can be called by SPL. The SPL for modeling:

|    | Α                                       | В                                        |
|----|-----------------------------------------|------------------------------------------|
| 1  | =file("titanic_train.csv").cursor@cqt() | /Create training data cursor             |
| 2  | =ym_env()                               | /Initialize environment                  |
| 3  | =ym_model(A2,A1)                        | /Loading data                            |
| 4  | =ym_target(A3, "Survived")              | /Set target variable                     |
| 5  | =ym_build_model(A3)                     | /Execute modeling                        |
| 6  | =ym_save_pcf(A5,"titanic.pcf")          | /Save model file                         |
| 7  | =ym_json(A5)                            | /Export model information as JSON string |
| 8  | =ym_importance(A5)                      | /Get variable importance                 |
| 9  | =ym_present(A5)                         | /Get model presentation                  |
| 10 | =ym_performance(A5)                     | /Get model performance                   |
| 11 | >ym_close(A2)                           | /Close                                   |

#### **A7**

#### Value

{"Importance":{"PassengerId":0,"Pcl ass":0,"Sex":0,""Age":0.433191...

| <b>A8</b>   |            |
|-------------|------------|
| Name        | Importance |
| Passengerld | 0.0        |
| Pclass      | 0.0        |
|             |            |

| name     | value | properties |
|----------|-------|------------|
| XGBClass | 0.815 | [[max_delt |
| XGBClass | 0.777 | [[max_delt |
|          |       |            |

٨٥

| A10  |       |
|------|-------|
| Name | Value |
| GINI | 0.617 |
| AUC  | 0.808 |
|      |       |

For details, please refer to : <u>http://c.raqsoft.com/article/1571711202215</u>

### 1. esProc External library

After the model is created (or the model created by the intelligent modeling designer), the external library of intelligent modeling can be called through SPL for prediction. The SPL for Prediction:

|   | Α                                      | В                                                                                                    |
|---|----------------------------------------|----------------------------------------------------------------------------------------------------|
| 1 | =ym_env()                              | /Initialize environment                                                                                                    |
| 2 | =ym_load_pcf("titanic.pcf")            | /Loading model file                                                                                                    |
| 3 | =file("titanic_test.csv").import@cqt() | /Loading prediction data                                                                                                    |
| 4 | =ym_predict(A2,A3)                     | /Execute prediction, return predicted result object                                                                                                    |
| 5 | =ym_result(A4)                         | /Get predicted result sequence table                                                                                                    |
| 6 | =ym_json(A4)                           | /When the prediction data is no less<br>than 20 pieces, the model performance<br>JSON information will be exported<br>according to the prediction data<br>evaluation. |
| 7 | >ym_close(A1)                          | /Close                                                                                                    |

| Passengerid | Survived | Pclass | Name     | Sex  |  |
|-------------|----------|--------|----------|------|--|
| 624         | 0        | 3      | Hansen   | male |  |
| 625         | 0        | 2      | Powon    | malo |  |
| 023         | 0        | 3      | Bowen,   | male |  |
| 626         | 0        | 1      | Sutton,  | male |  |
| 627         | 0        | 2      | Kirkland | male |  |
|             |          |        |          |      |  |

#### **A6**

| Value                                                                                                    |
|----------------------------------------------------------------------------------------------------|
| {"Model-<br>Performance":"{\"GINI\":0.8369670542635659,\"AUC\":<br>0.9184835271317829,\"KS\":0.6867732558139534,\"R<br>OC-Data\":[\"{\\\"1-<br>specificity\\\":\\\"0.0\\\",\\\"sensitivity\\\":\\\"0.020833333<br>33333332\\\"}\",\"{\\\"1 |

#### **A5**

# 2. Integration architecture

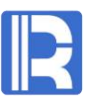

There are two ways to create a model:

- Use the intelligent modeling designer to create 1. model file
- 2. Call the external library of esProc to create model through SPL.

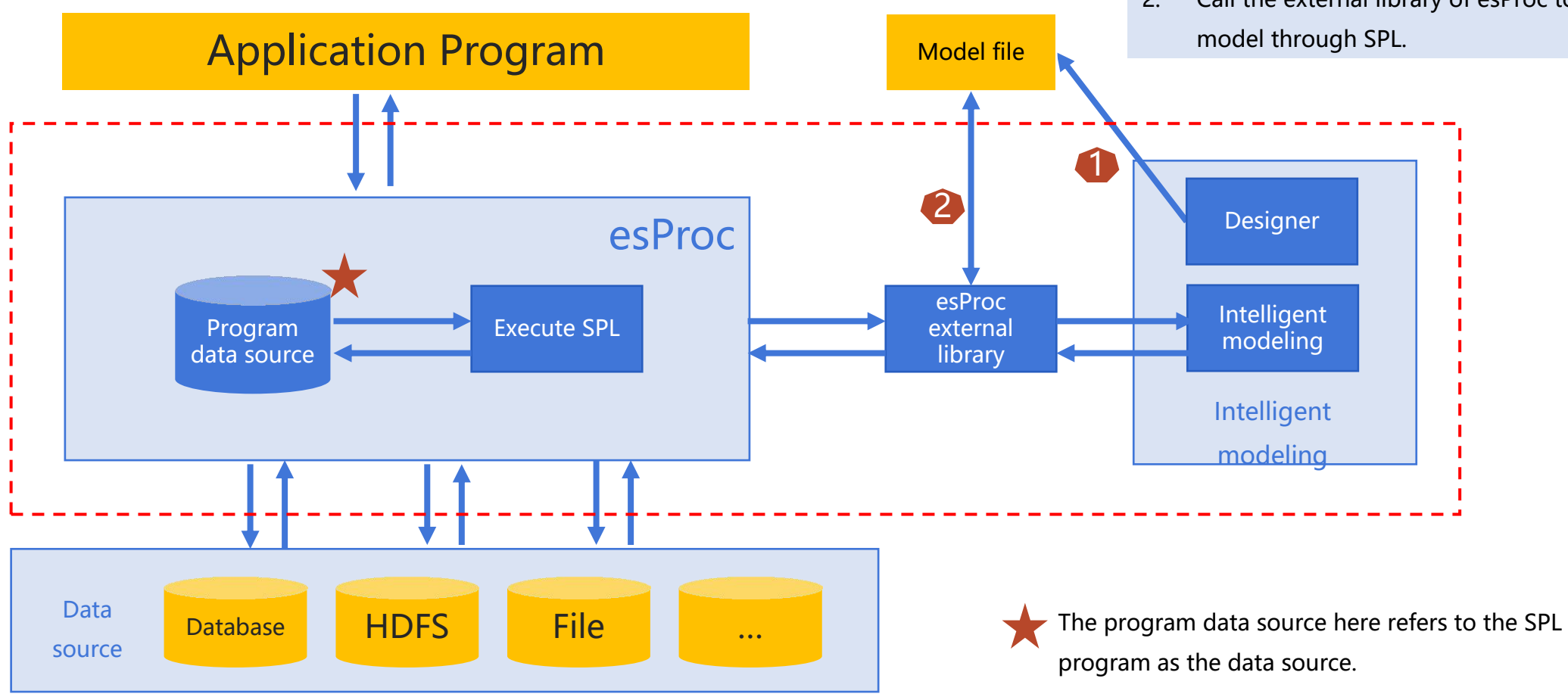

# THANKS

Innovation makes progress

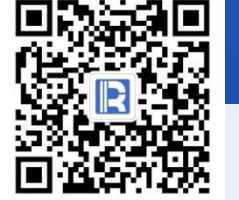

www.raqsoft.com.cn